# Firepower Threat Defense 액세스 제어 정책 규칙 작업 확인

# 목차

<u>소</u>개 사전 요구 사항 요구 사항 사용되는 구성 요소 배경 정보 ACP 구축 방법 구성 ACP 사용 가능 작업 ACP와 사전 필터 정책의 상호 작용 방식 ACP 차단 작업 시나리오 1. 조기 LINA 삭제 시나리오 2. Snort 판정으로 인한 삭제 ACP 차단 후 재설정 작업 ACP 허용 작업 시나리오 1. ACP 허용 작업(L3/L4 조건) 시나리오 2. ACP 허용 작업(L3-7 조건) 시나리오 3. Snort Fast-Forward 판정(허용 포함) ACP 신뢰 작업 시나리오 1. ACP 신뢰 작업 시나리오 2. ACP 신뢰 조치(SI, QoS 및 ID 정책 없음) 사전 필터 정책 차단 작업 사전 필터 정책 단축 경로 작업 사전 필터 정책 단축 경로 작업(인라인 세트) 사전 필터 정책 단축 경로 작업(탭 포함 인라인 세트) 사전 필터 정책 분석 작업 시나리오 1. ACP 차단 규칙을 사용한 사전 필터 분석 시나리오 2. ACP 허용 규칙을 사용한 사전 필터 분석 시나리오 3. ACP 신뢰 규칙을 사용한 사전 필터 분석 시나리오 4. ACP 신뢰 규칙을 사용한 사전 필터 분석 ACP 모니터링 작업 ACP 대화형 차단 작업 ACP 인터랙티브 차단 후 재설정 작업 FTD 보조 연결 및 핀홀 FTD 규칙 지침 요약 관련 정보

이 문서에서는 FTD(Firepower Threat Defense) ACP(Access Control Policy) 및 사전 필터 정책에서 사용할 수 있는 다양한 작업에 대해 설명합니다.

# 사전 요구 사항

## 요구 사항

다음 주제에 대한 지식을 보유하고 있으면 유용합니다.

- 플로우 오프로드
- Firepower Threat Defense 어플라이언스의 패킷 캡처
- FTD 어플라이언스에서 추적 옵션을 사용하는 패킷 트레이서 및 캡처

## 사용되는 구성 요소

이 문서의 정보는 다음 소프트웨어 및 하드웨어 버전을 기반으로 합니다.

- Cisco Firepower 4110 Threat Defense 버전 6.4.0(빌드 113) 및 6.6.0(빌드 90)
- FMC(Firepower Management Center) 버전 6.4.0(빌드 113) 및 6.6.0(빌드 90)

이 문서의 정보는 특정 랩 환경의 디바이스를 토대로 작성되었습니다. 이 문서에 사용된 모든 디바 이스는 초기화된(기본) 컨피그레이션으로 시작되었습니다. 현재 네트워크가 작동 중인 경우 모든 명령의 잠재적인 영향을 미리 숙지하시기 바랍니다.

## 관련 제품

이 문서는 다음 하드웨어 및 소프트웨어 버전에서도 사용할 수 있습니다.

- ASA5506-X, ASA5506W-X, ASA5506H-X, ASA5508-X, ASA5516-X
- ASA5512-X, ASA5515-X, ASA5525-X, ASA5545-X, ASA5555-X
- FPR1000, FPR2100, FPR4100, FPR9300
- VMware(ESXi), Amazon Web Services(AWS), Kernel-based Virtual Machine(KVM)
- ISR(Integrated Service Router) 라우터 모듈
- FTD 소프트웨어 버전 6.1.x 이상

**참고:** 플로우 오프로드는 ASA 및 FTD 애플리케이션의 네이티브 인스턴스 및 FPR4100 및 FPR9300 플랫폼에서만 지원됩니다. FTD 컨테이너 인스턴스는 플로우 오프로드를 지원하지 않습니다.

## 배경 정보

각 작업의 백그라운드 작업을 플로우 오프로드 및 보조 연결을 여는 프로토콜과 같은 다른 기능과 의 상호 작용과 함께 검사합니다.

FTD는 2개의 주 엔진으로 구성된 통합 소프트웨어 이미지입니다.

• LINA 엔진

• Snort 엔진

이 그림은 2개의 엔진이 상호 작용하는 방식을 보여줍니다.

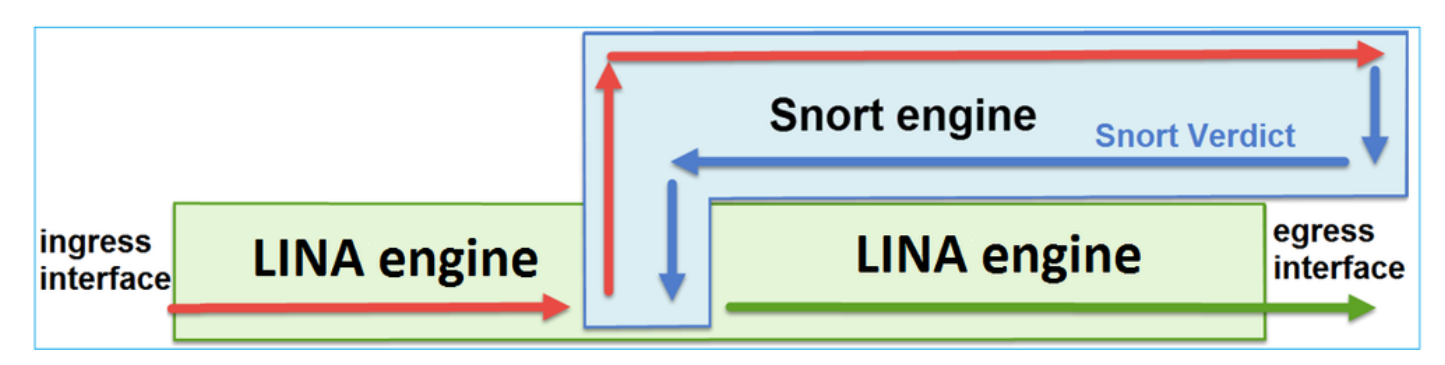

- 패킷이 인그레스 인터페이스로 들어가고 LINA 엔진에 의해 처리됩니다.
- FTD 정책에 필요한 경우 Snort 엔진에서 패킷을 검사합니다.
- Snort 엔진은 패킷에 대한 판정(허용 목록 또는 차단 목록)을 반환합니다
- LINA 엔진은 Snort의 판정에 따라 패킷을 삭제 또는 포워딩합니다.

## ACP 구축 방법

FTD 정책은 오프 박스(원격) 관리를 사용하는 경우 FMC에서 구성되거나 로컬 관리를 사용하는 경 우 FDM(Firepower Device Manager)에서 구성됩니다. 두 시나리오 모두에서 ACP는 다음과 같이 구축됩니다.

- FTD LINA 엔진에 대한 CSM\_FW\_ACL\_이라는 전역 ACL(Access Control List)
- FTD Snort 엔진에 대한 /ngfw/var/sf/detection\_engines/<UUID>/ngfw.rules 파일의 AC(Access Control) 규칙

# 구성

## ACP 사용 가능 작업

FTD ACP는 하나 이상의 규칙을 포함하며 각 규칙은 이미지에 표시된 것과 같이 이러한 작업 중 하 나를 가질 수 있습니다.

- Allow
- Trust
- Monitor
- Block
- Block with reset
- Interactive Block
- Interactive Block with reset

| Add Ru  | le                              |   |
|---------|---------------------------------|---|
| Name    |                                 |   |
| Action  | Allow                           | ~ |
| _       | 🖋 Allow                         |   |
| Zon     | - Trust                         |   |
| Availab | Monitor                         |   |
| 🔍 Sea   | X Block                         |   |
|         | X Block with reset              |   |
|         | 😹 Interactive Block             |   |
|         | 15 Interactive Block with reset |   |

| 마찬가지로 사전 필터 | 정책에는 하나 | 이상의 규칙이 | 포함될 수 있 | 있으며 가능한 <sup>:</sup> | 작업은 | 이미지에 표 |
|-------------|---------|---------|---------|----------------------|-----|--------|
| 시되어 있습니다.   |         |         |         |                      |     |        |

| Add Prefilte | r Rule             |                             |                                                                                        |
|--------------|--------------------|-----------------------------|----------------------------------------------------------------------------------------|
| OPrefilter r | ules perform early | handling of traffic based o | on simple network characteristics. Fastpathed traffic bypasses access control and QoS. |
| Name         |                    |                             | Enabled                                                                                |
| Action       | ✔ Analyze          | ~                           |                                                                                        |
|              | 🛹 Analyze          |                             |                                                                                        |
|              | 🗙 Block            |                             |                                                                                        |
| Interfa      | 🔿 Fastpath         |                             | Ports                                                                                  |

## ACP와 사전 필터 정책의 상호 작용 방식

Prefilter Policy는 6.1 버전에 도입되었으며 두 가지 주요 목적을 제공합니다.

- 1. 이를 통해 FTD LINA 엔진이 외부 IP 헤더를 확인하고 Snort 엔진이 내부 IP 헤더를 확인하는 터널링 트래픽의 검사가 가능합니다. 특히 터널링 트래픽(예: GRE)의 경우 사전 필터 정책의 규칙은 항상 outer headers, ACP의 규칙은 항상 내부 세션에 적용됩니다 (inner headers). 터널링된 트래픽은 다음 프로토콜을 참조합니다.
- GRE
- IP-in-IP
- IPv6-in-IP
- Teredo 포트 3544
- 2. 그림과 같이 흐름이 Snort 엔진을 완전히 우회할 수 있는 EAC(Early Access Control)를 제공합 니다.

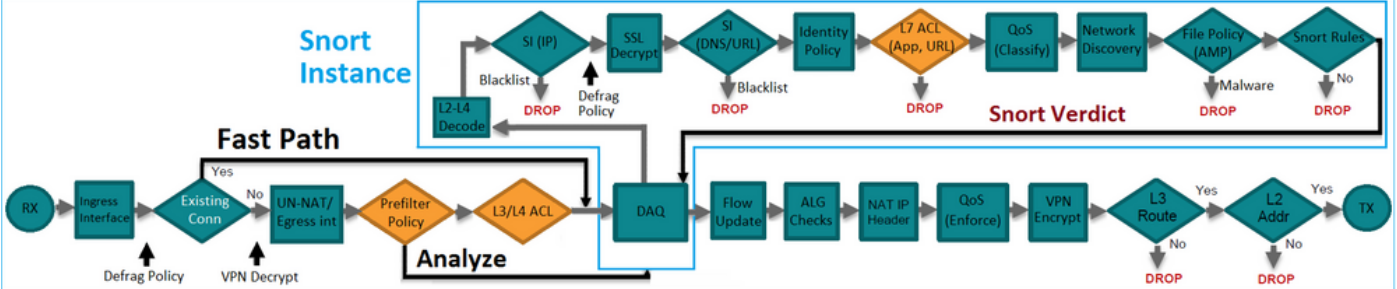

프리필터 규칙은 FTD에서 L3/L4 ACE(Access Control Element)로 구축되며, 이미지에 표시된 대로 구성된 L3/L4 ACE보다 앞에 옵니다.

| firepower# show access-list<br>access-list CSM_FW_ACL_ line 1 remark rule-id 268434457: PREFILTER POLICY: FTD_Prefilter_Policy<br>access-list CSM_FW_ACL_ line 2 remark rule-id 268434457: RULE: Fastpath_Rule1<br>access-list CSM_FW_ACL_ line 3 advanced trust ip host 192.168.75.16 any rule-id 268434457 event-log both (hitcnt=0)<br>access-list CSM_FW_ACL_ line 4 remark rule-id 268434456: PREFILTER POLICY: FTD_Prefilter_Policy<br>access-list CSM_FW_ACL_ line 5 remark rule-id 268434456: RULE: DEFAULT TUNNEL ACTION RULE | Prefilter<br>Rules        |
|----------------------------------------------------------------------------------------------------|---------------------------|
| access-list CSM_FW_ACL_ line 6 advanced permit ipinip any any rule-id 268434456 (hitcnt=0) 0xf5b597d6<br>access-list CSM_FW_ACL_ line 7 advanced permit 41 any any rule-id 268434456 (hitcnt=0) 0x66095aba<br>access-list CSM_FW_ACL_ line 8 advanced permit gre any any rule-id 268434456 (hitcnt=2) 0x52c7a066<br>access-list CSM_FW_ACL_ line 9 advanced permit udp any any eq 3544 rule-id 268434456 (hitcnt=0) 0xcf6309bc                                                                                                    | Tunnel Prefilter<br>Rules |
| access-list CSM_FW_ACL_ line 10 remark rule-id 268434445: ACCESS POLICY: FTD5506-1 - Mandatory/1<br>access-list CSM_FW_ACL_ line 12 advanced deny ip host 10.1.1.1 any rule-id 268434445 event-log flow-start (hitcnt=0)<br>access-list CSM_FW_ACL_ line 14 remark rule-id 268434434: L4 RULE: DEFAULT ACTION RULE<br>access-list CSM_FW_ACL_ line 15 advanced permit ip any any rule-id 268434434 (hitcnt=410) 0xald3780e                                                                                                    | 0x8bf72c63                |

**참고:** 사전 필터 v/s ACP 규칙 = 첫 번째 일치가 적용됩니다.

## ACP 차단 작업

이 이미지에 표시된 토폴로지를 고려하십시오.

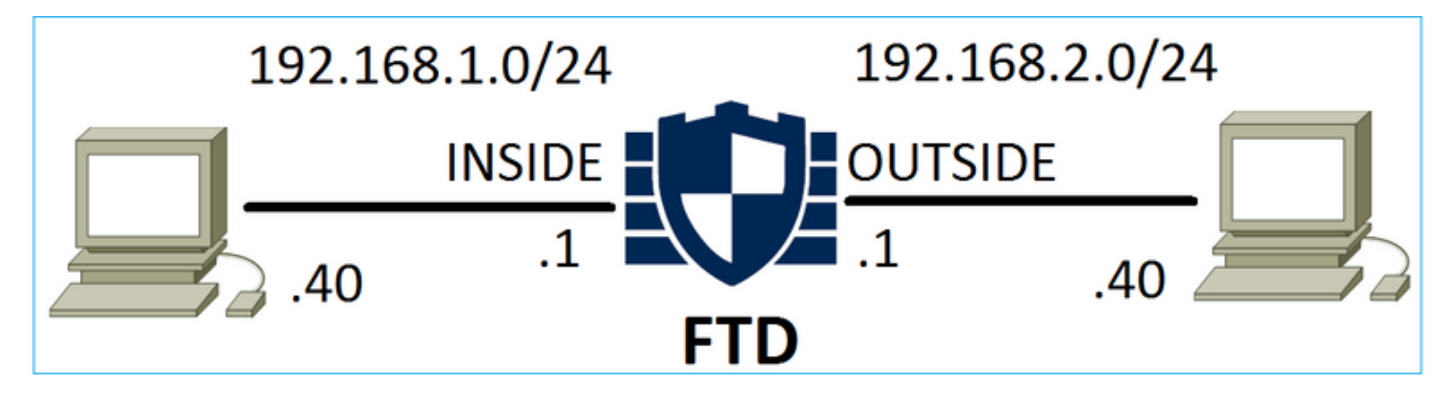

## 시나리오 1. 조기 LINA 삭제

ACP에는 이미지에 표시된 것과 같이 L4 조건(대상 포트 TCP 80)을 사용하는 차단 규칙이 포함되어 있습니다.

| Acc  | Access Control > Access Control Network Discovery |           |                |      |          |               | pplication Detect | ors            | Correlat   | ion Acti | ons 🔻       |            |           |          |               |             |
|------|---------------------------------------------------|-----------|----------------|------|----------|---------------|-------------------|----------------|------------|----------|-------------|------------|-----------|----------|---------------|-------------|
| AC   | P1                                                |           |                |      |          |               |                   |                |            |          |             |            |           |          |               |             |
| Ente | P Description                                     |           |                |      |          |               |                   |                |            |          |             |            |           |          |               |             |
| Pref | efilter Policy: Default Prefilter Policy          |           |                |      |          | SSL Policy: 1 | None              |                |            |          |             | Identity P | olicy: No | ne       |               |             |
| _    | Pulos Cocurity Intelligence HTTD Decremence Advan |           |                |      |          |               |                   |                |            |          |             |            |           | Te In    | heritance Set |             |
| Ru   | Rules Security Intelligence HTTP Responses Adva   |           |                |      |          | Advanced      |                   |                |            |          |             |            |           |          |               |             |
| ŝ    | Filter I                                          | by Device |                |      |          |               |                   |                |            | Show     | Rule Confli | icts 😡     | 🗿 Add     | Category | 🗿 Add Rule    | Search Rule |
|      |                                                   |           | Source         | Dest | Source   |               | Dest              |                |            |          |             |            |           |          | TOT (00T      |             |
| #    | # Name Zones Zones Networks                       |           |                | KS   | Networks | VLAN          | Users             | Арриса         | Source .   | Des      | t Ports     | URLS       | Attribu   | Action   |               |             |
| -    | ✓ Mandatory - ACP1 (1-1)                          |           |                |      |          |               |                   |                |            |          |             |            |           |          |               |             |
| 1    | 1 Rule1 Any Any 🛃 192.168.1.40                    |           | 2 192.168.2.40 | Any  | Any      | Any           | Any               | x <sup>p</sup> | TCP (6):80 | Any      | Any         | 🗙 Block    |           |          |               |             |

Snort에서 구축된 정책:

268435461 **deny** any 192.168.1.40 32 any any 192.168.2.40 32 80 any 6 LINA에서 구축된 정책. 규칙은 다음과 같이 푸시됩니다 deny 작업:

#### firepower# show access-list

```
access-list CSM_FW_ACL_ line 9 remark rule-id 268435461: L4 RULE: Rule1 access-list CSM_FW_ACL_ line 10 advanced deny tcp host 192.168.1.40 host 192.168.2.40 eq www rule-id 268435461 event-log flow-start (hitcnt=0) 0x6149c43c
```

#### 동작 확인:

# host-A(192.168.1.40)에서 host-B(192.168.2.40)에 대한 HTTP 세션을 열려고 하면 TCP 동기화 (SYN) 패킷이 FTD LINA 엔진에 의해 삭제되고 Snort 엔진 또는 대상에 도달합니다.

firepower# show capture
capture CAPI type raw-data buffer 33554432 trace trace-count 100 interface INSIDE [Capturing 430 bytes]
 match ip host 192.168.1.40 any
capture CAPO type raw-data buffer 33554432 trace trace-count 100 interface OUTSIDE [Capturing 0 bytes]
 match ip host 192.168.1.40 any

#### firepower# show capture CAPI

1: 11:08:09.672801 192.168.1.40.32789 > 192.168.2.40.80: S 3249160620:3249160620(0) win 2920
<mss 1460,sackOK,timestamp 4060517 0>
2: 11:08:12.672435 192.168.1.40.32789 > 192.168.2.40.80: S 3249160620:3249160620(0) win 2920
<mss 1460,sackOK,timestamp 4063517 0>
3: 11:08:18.672847 192.168.1.40.32789 > 192.168.2.40.80: S 3249160620:3249160620(0) win 2920
<mss 1460,sackOK,timestamp 4069517 0>
4: 11:08:30.673610 192.168.1.40.32789 > 192.168.2.40.80: S 3249160620:3249160620(0) win 2920
<mss 1460,sackOK,timestamp 4069517 0>
4: 11:08:30.673610 192.168.1.40.32789 > 192.168.2.40.80: S 3249160620:3249160620(0) win 2920
<mss 1460,sackOK,timestamp 4081517 0>

#### firepower# show capture CAPI packet-number 1 trace

1: 11:08:09.672801 192.168.1.40.32789 > 192.168.2.40.80: **S** 3249160620:3249160620(0) win 2920 <mss 1460,sackOK,timestamp 4060517 0> ...

Phase: 4
Type: ACCESS-LIST
Subtype: log
Result: DROP
Config:
access-group CSM\_FW\_ACL\_ global
access-list CSM\_FW\_ACL\_ advanced deny tcp host 192.168.1.40 host 192.168.2.40 eq www rule-id
268435461 event-log flow-start
access-list CSM\_FW\_ACL\_ remark rule-id 268435461: ACCESS POLICY: ACP1 - Mandatory
access-list CSM\_FW\_ACL\_ remark rule-id 268435461: L4 RULE: Rule1
Additional Information:

#### <- No Additional Information = No Snort Inspection

Result: input-interface: INSIDE input-status: up output-line-status: up output-status: up output-status: up output-line-status: up Action: drop Drop-reason: (acl-drop) Flow is denied by configured rule

#### 시나리오 2. Snort 판정으로 인한 삭제

ACP에는 이미지에 표시된 것과 같이 L7 조건(애플리케이션 HTTP)을 사용하는 차단 규칙이 포함되 어 있습니다.

| Ac         | cess Control 🕨                           | Access C | ontrol             | Network Disc     | covery Applic   | ation Dete | ctors   | Correlat      | tion Ad    | tions 🔻     |                    |          |            |
|------------|------------------------------------------|----------|--------------------|------------------|-----------------|------------|---------|---------------|------------|-------------|--------------------|----------|------------|
| AC<br>Ente | CP1<br>er Description                    |          |                    |                  |                 |            |         |               |            |             |                    |          |            |
| Pref       | efilter Policy: Default Prefilter Policy |          |                    |                  | SSL Policy: Non | e          |         |               | Identity   | Policy: Nor | <u>ie</u>          | T I      | nheritance |
| R          | Rules Security Intelligence HTTP Respons |          |                    |                  | Advanced        |            |         |               |            |             |                    |          |            |
| ñ          | Filter by Device                         |          |                    |                  |                 |            | Show Ru | ule Conflicts | 0          | Add Categor | y 📀                | Add Rule | Search Ru  |
| #          | # Name Source Dest Source Networks       |          | Source<br>Networks | Dest<br>Networks | VLAN T          | Users      | Applica | Source        | Dest Ports | URLs        | ISE/SGT<br>Attribu | Action   |            |
| •          | Mandatory - ACI                          | P1 (1-1) |                    |                  |                 |            |         |               |            |             |                    |          |            |
| 1          | 1 Rule1 Any Any 🛃 192.168.1.4            |          | 2 192.168.1.40     | 2 192.168.2.40   | Any             | Any        | 🗖 НТТР  | Any           | Any        | Any         | Any                | 🗙 Block  |            |

Snort에서 구축된 정책:

268435461 deny any 192.168.1.40 32 any any 192.168.2.40 32 any any any (appid 676:1) Appid 676:1 = HTTP

LINA에서 구축된 정책.

**참고:** 규칙은 permit LINA가 세션에서 HTTP를 사용하는지 확인할 수 없기 때문입니다. FTD에 서 애플리케이션 탐지 메커니즘은 Snort 엔진에 있습니다.

#### firepower# show access-list

access-list CSM\_FW\_ACL\_ line 9 remark rule-id 268435461: L7 RULE: Rule1 access-list CSM\_FW\_ACL\_ line 10 advanced **permit** ip host 192.168.1.40 host 192.168.2.40 rule-id 268435461 (hitcnt=0) 0xb788b786

를 사용하는 차단 규칙의 경우 Application 조건으로 실제 패킷의 추적은 Snort 엔진 판정으로 인해 세 션이 LINA에 의해 삭제되었음을 보여줍니다.

**참고:** Snort 엔진이 애플리케이션을 확인하려면 몇 개의 패킷(일반적으로 애플리케이션 디코 더에 따라 3~10개)을 검사해야 합니다. 따라서 몇 개의 패킷은 FTD를 통해 허용되며 대상에 도달합니다. 허용된 패킷은 여전히 Access Policy > Advanced > 'Intrusion Policy used before Access Control rule is determined' 옵션을 선택합니다.

#### 동작 확인:

•••

host-A(192.168.1.40)가 host-B(192.168.2.40)와의 HTTP 세션 설정을 시도할 때 LINA 인그레스 캡 처는 다음을 보여줍니다.

firepower# show capture CAPI

#### 8 packets captured

1: 11:31:19.825564 192.168.1.40.32790 > 192.168.2.40.80: **s** 357753151:357753151(0) win 2920 <mss 1460,sackOK,timestamp 5450579 0>

2: 11:31:19.826403 192.168.2.40.80 > 192.168.1.40.32790: S 1283931030:1283931030(0) ack 357753152 win 2896 <mss 1380,sackOK,timestamp 5449236 5450579>

3: 11:31:19.826556 192.168.1.40.32790 > 192.168.2.40.80: P 357753152:357753351(199) **ack** 1283931031 win 2920 <nop,nop,timestamp 5450580 5449236> 4: 11:31:20.026899 192.168.1.40.32790 > 192.168.2.40.80: P 357753152:357753351(199) ack
1283931031 win 2920 <nop,nop,timestamp 5450781 5449236>
5: 11:31:20.428887 192.168.1.40.32790 > 192.168.2.40.80: P 357753152:357753351(199) ack
1283931031 win 2920 <nop,nop,timestamp 5451183 5449236>

• • •

#### 이그레스 캡처:

#### firepower# show capture CAPO

#### 5 packets captured

1: 11:31:19.825869 192.168.1.40.32790 > 192.168.2.40.80: S 1163713179:1163713179(0) win 2920 <mss 1380,sackOK,timestamp 5450579 0>

2: 11:31:19.826312 192.168.2.40.80 > 192.168.1.40.32790: S 354801457:354801457(0) ack 1163713180 win 2896 <mss 1460,sackOK,timestamp 5449236 5450579>

3: 11:31:23.426049 192.168.2.40.80 > 192.168.1.40.32790: S 354801457:354801457(0) ack 1163713180 win 2896 <mss 1460,sackOK,timestamp 5452836 5450579>

4: 11:31:29.426430 192.168.2.40.80 > 192.168.1.40.32790: S 354801457:354801457(0) ack 1163713180 win 2896 <mss 1460,sackOK,timestamp 5458836 5450579>

5: 11:31:41.427208 192.168.2.40.80 > 192.168.1.40.32790: S 354801457:354801457(0) ack 1163713180 win 2896 <mss 1460,sackOK,timestamp 5470836 5450579>

#### 이 추적에서는 Application Detection(애플리케이션 탐지) 판정에 아직 도달하지 않았으므로 Snort에서 첫 번째 패킷(TCP SYN)이 허용됨을 보여 줍니다.

#### firepower# show capture CAPI packet-number 1 trace

```
1: 11:31:19.825564 192.168.1.40.32790 > 192.168.2.40.80: s 357753151:357753151(0) win 2920
<mss 1460, sackOK, timestamp 5450579 0>
. . .
Phase: 4
Type: ACCESS-LIST
Subtype: log
Result: ALLOW
Config:
access-group CSM_FW_ACL_ global
access-list CSM_FW_ACL_ advanced permit ip host 192.168.1.40 host 192.168.2.40 rule-id 268435461
access-list CSM_FW_ACL_ remark rule-id 268435461: ACCESS POLICY: ACP1 - Mandatory
access-list CSM_FW_ACL_ remark rule-id 268435461: L7 RULE: Rule1
Additional Information:
 This packet will be sent to snort for additional processing where a verdict will be reached
. . .
Phase: 10
Type: FLOW-CREATION
Subtype:
Result: ALLOW
Config:
Additional Information:
New flow created with id 23194, packet dispatched to next module
....
Phase: 12
Type: SNORT
Subtype:
Result: ALLOW
Config:
Additional Information:
Snort Trace:
Packet: TCP, SYN, seq 357753151
```

AppID: service unknown (0), application unknown (0)
Firewall: starting rule matching, zone -1 -> -1, geo 0 -> 0, vlan 0, sgt 65535, user 9999997,
icmpType 0, icmpCode 0
Firewall: pending rule-matching, id 268435461, pending AppID
NAP id 1, IPS id 0, Verdict PASS
Snort Verdict: (pass-packet) allow this packet

Result: input-interface: OUTSIDE input-status: up input-line-status: up output-interface: OUTSIDE output-status: up output-line-status: up Action: allow

TCP SYN/ACK 패킷에 대해서도 동일합니다.

```
firepower# show capture CAPO packet-number 2 trace
   2: 11:31:19.826312 192.168.2.40.80 > 192.168.1.40.32790: S 354801457:354801457(0) ack
1163713180 win 2896 <mss 1460,sackOK,timestamp 5449236 5450579>
Phase: 3
Type: FLOW-LOOKUP
Subtype:
Result: ALLOW
Config:
Additional Information:
Found flow with id 23194, using existing flow
•••
Phase: 5
Type: SNORT
Subtype:
Result: ALLOW
Config:
Additional Information:
Snort Trace:
Packet: TCP, SYN, ACK, seq 1283931030, ack 357753152
AppID: service unknown (0), application unknown (0)
Firewall: starting rule matching, zone -1 -> -1, geo 0 -> 0, vlan 0, sgt 65535, user 9999997,
icmpType 0, icmpCode 0
Firewall: pending rule-matching, id 268435461, pending AppID
NAP id 1, IPS id 0, Verdict PASS
Snort Verdict: (pass-packet) allow this packet
Result:
input-interface: INSIDE
input-status: up
input-line-status: up
output-interface: INSIDE
output-status: up
output-line-status: up
Action: allow
```

Snort는 세 번째 패킷의 검사가 완료되면 DROP 판정을 반환합니다.

1283931031 win 2920 <nop,nop,timestamp 5450580 5449236>

Phase: 3 Type: FLOW-LOOKUP Subtype: Result: ALLOW Config: Additional Information: Found flow with id 23194, using existing flow Phase: 5 Type: SNORT Subtype: Result: DROP Config: Additional Information: Snort Trace: Packet: TCP, ACK, seg 357753152, ack 1283931031 AppID: service HTTP (676), application unknown (0) Firewall: starting rule matching, zone -1 -> -1, geo 0(0) -> 0, vlan 0, sgt 65535, user 9999997, url http://192.168.2.40/128k.html Firewall: block rule, id 268435461, drop Snort: processed decoder alerts or actions queue, drop NAP id 1, IPS id 0, Verdict BLOCKLIST, Blocked by Firewall Snort Verdict: (block-list) block list this flow Result: input-interface: INSIDE

input-status: up input-line-status: up Action: drop Drop-reason: (firewall) Blocked by the firewall preprocessor

명령을 실행할 수도 있습니다 system support trace 를 클릭합니다. 이 툴은 두 가지 기능을 제공합니다.

• DAQ(Data Acquisition Library)로 전송되고 LINA에 표시되는 각 패킷의 Snort 판정을 표시합니다. DAQ는 FTD LINA 엔진과 Snort 엔진 사이에 있는 구성 요소입니다.

• 실행 허용 system support firewall-engine-debug 동시에 Snort 엔진 자체 내에서 어떤 일이 일어나는지 출력은 다음과 같습니다.

#### > system support trace

Please specify an IP protocol: tcp
Please specify a client IP address: 192.168.1.40
Please specify a client port:
Please specify a server IP address: 192.168.2.40
Please specify a server port:
Enable firewall-engine-debug too? [n]: y
Monitoring packet tracer debug messages

Tracing enabled by Lina 192.168.2.40-80 - 192.168.1.40-32791 6 Packet: **TCP, SYN**, seq 2620409313 192.168.2.40-80 - 192.168.1.40-32791 6 AppID: service unknown (0), application unknown (0) 192.168.1.40-32791 > 192.168.2.40-80 6 AS 1 I 0 New session 192.168.1.40-32791 > 192.168.2.40-80 6 AS 1 I 0 Starting with minimum 2, 'Rule1', and SrcZone first with zones -1 -> -1, geo 0 -> 0, vlan 0, inline sgt tag: untagged, ISE sgt id: 0, svc 0, payload 0, client 0, misc 0, user 9999997, icmpType 0, icmpCode 0 192.168.1.40-32791 > 192.168.2.40-80 6 Firewall: starting rule matching, zone -1 -> -1, geo 0 -> 0, vlan 0, sgt 65535, user 9999997, icmpType 0, icmpCode 0 192.168.1.40-32791 > 192.168.2.40-80 6 AS 1 I 0 pending rule order 2, 'Rule1', AppID 192.168.1.40-32791 > 192.168.2.40-80 6 Firewall: **pending rule-matching**, 'Rule1', **pending AppID** 192.168.1.40-32791 > 192.168.2.40-80 6 NAP id 1, IPS id 0, Verdict PASS Trace buffer and verdict reason are sent to DAQ's PDTS

```
Tracing enabled by Lina
192.168.2.40-80 - 192.168.1.40-32791 6 Packet: TCP, SYN, ACK, seq 3700371680, ack 2620409314
192.168.2.40-80 - 192.168.1.40-32791 6 AppID: service unknown (0), application unknown (0)
192.168.1.40-32791 > 192.168.2.40-80 6 AS 1 I 0 Starting with minimum 2, 'Rule1', and SrcZone
first with zones -1 -> -1, geo 0 -> 0, vlan 0, inline sgt tag: untagged, ISE sgt id: 0, svc 0,
payload 0, client 0, misc 0, user 9999997, icmpType 0, icmpCode 0
192.168.1.40-32791 > 192.168.2.40-80 6 Firewall: starting rule matching, zone -1 -> -1, geo 0 ->
0, vlan 0, sgt 65535, user 9999997, icmpType 0, icmpCode 0
192.168.1.40-32791 > 192.168.2.40-80 6 AS 1 I 0 pending rule order 2, 'Rule1', AppID
192.168.1.40-32791 > 192.168.2.40-80 6 Firewall: pending rule-matching, 'Rule1', pending AppID
192.168.1.40-32791 > 192.168.2.40-80 6 NAP id 1, IPS id 0, Verdict PASS
Trace buffer and verdict reason are sent to DAQ's PDTS
Tracing enabled by Lina
192.168.2.40-80 - 192.168.1.40-32791 6 Packet: TCP, ACK, seq 2620409314, ack 3700371681
192.168.2.40-80 - 192.168.1.40-32791 6 AppID: service HTTP (676), application unknown (0)
192.168.1.40-32791 > 192.168.2.40-80 6 AS 1 I 0 Starting with minimum 2, 'Rulel', and SrcZone
first with zones -1 -> -1, geo 0(0) -> 0, vlan 0, inline sgt tag: untagged, ISE sgt id: 0, svc
676, payload 0, client 686, misc 0, user 9999997, url http://192.168.2.40/128k.html, xff
192.168.1.40-32791 > 192.168.2.40-80 6 Firewall: starting rule matching, zone -1 -> -1, geo 0(0)
-> 0, vlan 0, sgt 65535, user 9999997, url http://192.168.2.40/128k.html
```

192.168.1.40-32791 > 192.168.2.40-80 6 AS 1 I 0 match rule order 2, 'Rule1', action Block 192.168.1.40-32791 > 192.168.2.40-80 6 AS 1 I 0 deny action

192.168.1.40-32791 > 192.168.2.40-80 6 Firewall: block rule, 'Rule1', drop

192.168.1.40-32791 > 192.168.2.40-80 6 Snort: processed decoder alerts or actions queue, drop

192.168.1.40-32791 > 192.168.2.40-80 6 AS 1 I 0 Deleting session

192.168.1.40-32791 > 192.168.2.40-80 6 NAP id 1, IPS id 0, Verdict BLOCKLIST

192.168.1.40-32791 > 192.168.2.40-80 6 ===> Blocked by Firewall

#### 요약

- ACP 차단 작업은 규칙 조건에 따라 LINA에서 허용 또는 거부 규칙으로 구축됩니다.
- 조건이 L3/L4인 경우 LINA는 패킷을 차단합니다. TCP의 경우 첫 번째 패킷(TCP SYN)이 차단 됩니다
- 조건이 L7인 경우 추가 검사를 위해 패킷이 Snort 엔진으로 포워딩됩니다. TCP의 경우 Snort가 판정에 도달할 때까지 FTD를 통해 일부 패킷이 허용됩니다. 허용된 패킷은 여전히 Access Policy > Advanced > 'Intrusion Policy used before Access Control rule is determined' 옵션을 선택합니다.

## ACP 차단 후 재설정 작업

FMC UI에 재설정 규칙이 구성된 차단:

|   |                                                                                  |                 |               |                    |               |              |       |        |                 |               |                |               |              | Inheritance     | Settings   P | olicy Assignr  | ments (2) |
|---|----------------------------------------------------------------------------------|-----------------|---------------|--------------------|---------------|--------------|-------|--------|-----------------|---------------|----------------|---------------|--------------|-----------------|--------------|----------------|-----------|
|   | Rules Security Intellig                                                          | ence H          | TTP Respons   | es Logging         | Advanced      |              |       |        |                 | Pref          | filter Policy: | Default Pref  | itter Policy | SSL Policy:     | None         | Identity Polic | cy: None  |
| E | Filter by Device     Y     Show Rule Conflicts     + Add Category     + Add Rule |                 |               |                    |               |              |       |        |                 |               |                |               |              |                 | dd Rule      |                |           |
|   | Name                                                                             | Source<br>Zones | Dest<br>Zones | Source<br>Networks | Dest Networks | VLAN<br>Tags | Users | Applic | Source<br>Ports | Dest<br>Ports | URLs           | Source<br>SGT | Dest<br>SGT  | Action          | F6 🛡 F6      | A 🗖 🖬 🖡        | •         |
| ¥ | Mandatory - ACP1 (1-4)                                                           |                 |               |                    |               |              |       |        |                 |               |                |               |              |                 |              |                |           |
| 1 | Block-RST-Rule1                                                                  | Any             | Any           | 192.168.10.0/24    | 192.168.11.50 | Any          | Any   | Any    | Any             | TCP (6):8     | 30 Any         | Any           | Any          | 🖨 Block with re | set 🖪 🛡 1    |                | 0/1       |
| 2 | Block-RST_Rule2                                                                  | Any             | Any           | 192.168.10.0/24    | 192.168.11.51 | Any          | Any   | HTTP   | Any             | Any           | Any            | Any           | Any          | Block with re   | set 🖪 🛡 🛛    | 1201           | ∘⁄∎       |

Block with reset 규칙은 FTD LINA 엔진에 permit Snort 엔진을 reset 규칙:

access-list CSM\_FW\_ACL\_ line 10 advanced **permit** tcp 192.168.10.0 255.255.255.0 host 192.168.11.50 eq www rule-id 268438864 (hitcnt=0) 0xba785fc0 access-list CSM\_FW\_ACL\_ line 11 remark rule-id 268438865: ACCESS POLICY: ACP1 - Mandatory access-list CSM\_FW\_ACL\_ line 12 remark rule-id 268438865: L7 RULE: Block-RST\_Rule2 access-list CSM\_FW\_ACL\_ line 13 advanced **permit** ip 192.168.10.0 255.255.255.0 host 192.168.11.51 rule-id 268438865 (hitcnt=0) 0x622350d0

Snort 엔진:

admin@firepower:~\$ cat /var/sf/detection\_engines/9e080e5c-adc3-11ea-9d37-44884cf7e9ba/ngfw.rules
...
# Start of AC rule.
268438864 reset any 192.168.10.0 24 any any 192.168.11.50 32 80 any 6
# End rule 268438864
268438865 reset any 192.168.10.0 24 any any 192.168.11.51 32 any any any (appid 676:1)
(ip\_protos 6, 17)
# End rule 268438865

패킷이 Block with reset 규칙과 일치하면 FTD는 TCP Reset 패킷 또는 ICMP Type 3 Code 13 Destination Unreachable (Administratively filtered) 메시지:

root@kali:~/tests# wget 192.168.11.50/file1.zip --2020-06-20 22:48:10-- http://192.168.11.50/file1.zip Connecting to 192.168.11.50:80... failed: Connection refused.

FTD 인그레스 인터페이스에서의 캡처는 다음과 같습니다.

firepower# show capture CAPI
2 packets captured
1: 21:01:00.977259 802.1Q vlan#202 P0 192.168.10.50.41986 > 192.168.11.50.80: S
3120295488:3120295488(0) win 29200 <mss 1460,sackOK,timestamp 3740873275 0,nop,wscale 7>
2: 21:01:00.978114 802.1Q vlan#202 P0 192.168.11.50.80 > 192.168.10.50.41986: R 0:0(0) ack
3120295489 win 0 2 packets shown

System support trace 이 경우 출력은 Snort 판정으로 인해 패킷이 삭제되었음을 보여줍니다.

```
> system support trace
```

Enable firewall-engine-debug too? [n]: y
Please specify an IP protocol: tcp
Please specify a client IP address: 192.168.10.50
Please specify a client port:
Please specify a server IP address: 192.168.11.50
Please specify a server port:
Monitoring packet tracer and firewall debug messages

192.168.10.50-41984 - 192.168.11.50-80 6 AS 1-1 CID 0 Packet: TCP, SYN, seq 3387496622
192.168.10.50-41984 - 192.168.11.50-80 6 AS 1-1 CID 0 Session: new snort session
192.168.10.50-41984 - 192.168.11.50-80 6 AS 1-1 CID 0 AppID: service unknown (0), application
unknown (0)
192.168.10.50-41984 > 192.168.11.50-80 6 AS 1-1 I 9 new firewall session
192.168.10.50-41984 > 192.168.11.50-80 6 AS 1-1 I 9 using HW or preset rule order 2, 'Block-RSTRule1', action Reset and prefilter rule 0
192.168.10.50-41984 > 192.168.11.50-80 6 AS 1-1 I 9 HitCount data sent for rule id: 268438864,
192.168.10.50-41984 > 192.168.11.50-80 6 AS 1-1 I 9 reset action
192.168.10.50-41984 > 192.168.11.50-80 6 AS 1-1 I 9 deleting firewall session flags = 0x0,

fwFlags = 0x0
192.168.10.50-41984 - 192.168.11.50-80 6 AS 1-1 CID 0 Firewall: block w/ reset rule, 'Block-RSTRule1', drop
192.168.10.50-41984 - 192.168.11.50-80 6 AS 1-1 CID 0 Snort: processed decoder alerts or actions
queue, drop
192.168.10.50-41984 - 192.168.11.50-80 6 AS 1-1 CID 0 Snort id 9, NAP id 1, IPS id 0, Verdict
BLOCKLIST
192.168.10.50-41984 - 192.168.11.50-80 6 AS 1-1 CID 0 ===> Blocked by Firewall
Verdict reason is sent to DAQ

### 활용 사례

과 동일 Block 작업을 수행하지만 연결이 즉시 종료됩니다.

## ACP 허용 작업

#### 시나리오 1. ACP 허용 작업(L3/L4 조건)

일반적으로 침입 정책 및/또는 파일 정책과 같은 추가 검사를 지정하도록 허용 규칙을 구성합니다. 이 첫 번째 시나리오는 L3/L4 조건이 적용될 때 허용 규칙의 작동을 보여줍니다.

이미지에 표시된 이 토폴로지를 고려합니다.

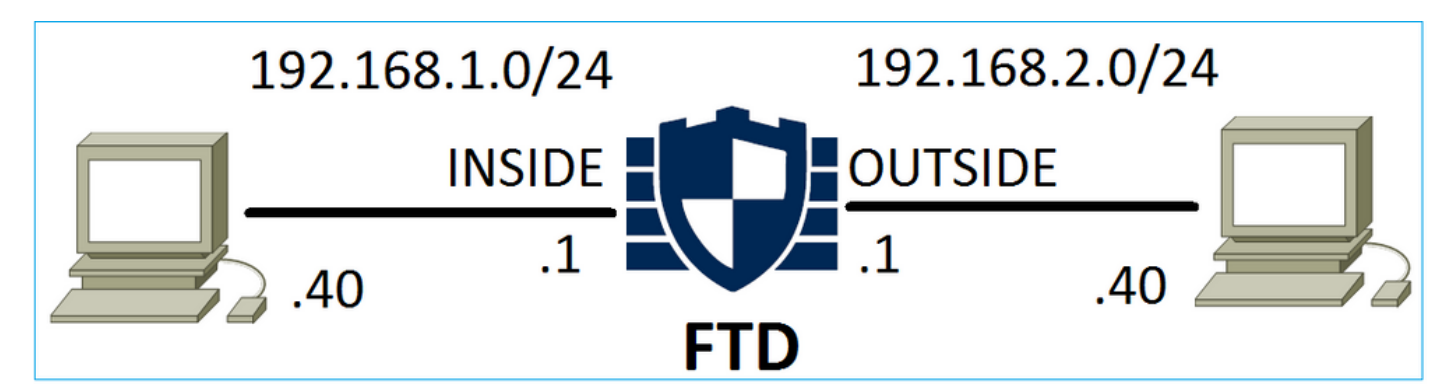

### 이 정책은 이미지에 표시된 것과 같이 적용됩니다.

| Ac         | cess C                                    | ontrol • A | ccess Cor       | ntrol          | Network Disco      | very Applicat    | tion Detecto | ors   | Correlatio  | n Acti       | ons 🔻       |          |              |           |          |
|------------|-------------------------------------------|------------|-----------------|----------------|--------------------|------------------|--------------|-------|-------------|--------------|-------------|----------|--------------|-----------|----------|
| A          | CP1                                       |            |                 |                |                    |                  |              |       |             |              |             |          |              |           |          |
| Ent        | er Desci                                  | ription    |                 |                |                    |                  |              |       |             |              |             |          |              |           |          |
| Pre        | refilter Policy: Default Prefilter Policy |            |                 | Policy         |                    | SSL Policy:      | None         |       |             |              | Id          | entity F | Policy: None | 2         |          |
|            | Rules Security Intelligence H             |            |                 |                |                    |                  |              |       |             |              |             |          | T Ir         | heritance | Settings |
| R          | Rules Security Intelligence               |            |                 | e HTT          | P Responses        | Advanced         |              |       |             |              |             |          |              |           |          |
| <i>iii</i> | Filter by Device                          |            |                 |                |                    |                  |              | Shov  | w Rule Conf | licts 😡      | Add Categor | ry 🤇     | Add Rule     | Search I  | Rules    |
| #          | Nam                                       | e          | Source<br>Zones | Dest<br>Zones  | Source<br>Networks | Dest<br>Networks | VLAN T       | Users | Applica     | Source       | Dest Ports  | URLs     | ISE/SGT      | Action    |          |
|            | Wallie Zolies Zoli                        |            |                 |                |                    |                  |              |       |             |              |             | Attribu  |              | U 10      |          |
| -          | ▼ Mandatory - ACP1 (1-1)                  |            |                 |                |                    |                  |              |       |             |              |             |          |              |           |          |
| 1          | 1 Rule1 Any Any                           |            | Any             | 2 192.168.1.40 | 192.168.2.4        | ) Any            | Any          | Any   | Any         | 🛫 TCP (6):80 | Any         | Any      | 🛹 Allow      | 1 🔍 🗅     |          |

Snort에서 구축된 정책. 규칙은 allow 작업:

```
# Start of AC rule.
268435461 allow any 192.168.1.40 32 any any 192.168.2.40 32 80 any 6
```

LINA의 정책.

#### 참고: 규칙은 permit 조치를 취합니다. 즉, 추가 검사를 위해 Snort로 리디렉션됩니다.

#### firepower# show access-list

access-list CSM\_FW\_ACL\_ line 9 remark rule-id 268435461: L7 RULE: Rule1 access-list CSM\_FW\_ACL\_ line 10 advanced **permit** tcp host 192.168.1.40 host 192.168.2.40 eq www rule-id 268435461 (hitcnt=1) 0x641a20c3

FTD에서 허용 규칙과 일치하는 플로우를 처리하는 방법을 보려면 몇 가지 방법이 있습니다.

- Snort 통계 확인
- system support trace CLISH 툴 사용
- LINA에서 trace 옵션과 함께 capture를 사용하고 Snort 엔진에서 capture-traffic을 선택적으로 사용

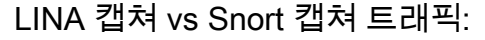

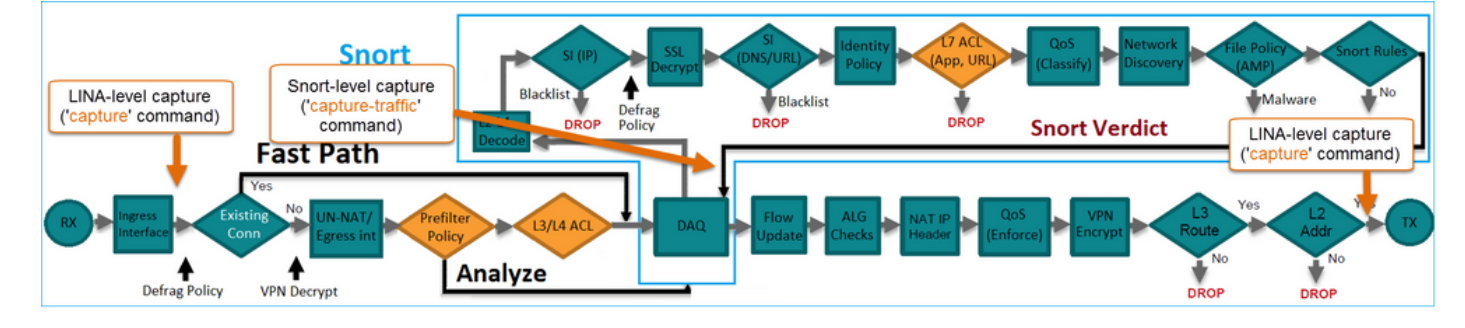

#### 동작 확인:

Snort 통계를 지우고 활성화 system support trace from CLISH, and initiate an HTTP flow from host-A (192.168.1.40) to host-B (192.168.2.40). All the packets are forwarded to the Snort engine and get the PASS verdict by the Snort:

```
firepower# clear snort statistics
> system support trace
Please specify an IP protocol:
Please specify a client IP address: 192.168.1.40
Please specify a client port:
Please specify a server IP address: 192.168.2.40
Please specify a server port:
Enable firewall-engine-debug too? [n]:
Monitoring packet tracer debug messages
Tracing enabled by Lina
192.168.2.40-80 - 192.168.1.40-32797 6 Packet: TCP, SYN, seq 361134402
192.168.2.40-80 - 192.168.1.40-32797 6 AppID: service unknown (0), application unknown (0)
192.168.1.40-32797 > 192.168.2.40-80 6 Firewall: allow rule, 'Rule1', allow
192.168.1.40-32797 > 192.168.2.40-80 6 NAP id 1, IPS id 0, Verdict PASS
Trace buffer and verdict reason are sent to DAQ's PDTS
Tracing enabled by Lina
192.168.2.40-80 - 192.168.1.40-32797 6 Packet: TCP, SYN, ACK, seq 1591434735, ack 361134403
192.168.2.40-80 - 192.168.1.40-32797 6 AppID: service unknown (0), application unknown (0)
192.168.1.40-32797 > 192.168.2.40-80 6 Firewall: allow rule, 'Rule1', allow
```

192.168.1.40-32797 > 192.168.2.40-80 6 NAP id 1, IPS id 0, Verdict PASS

Trace buffer and verdict reason are sent to DAQ's PDTS

Tracing enabled by Lina 192.168.2.40-80 - 192.168.1.40-32797 6 Packet: TCP, ACK, seq 361134403, ack 1591434736 192.168.2.40-80 - 192.168.1.40-32797 6 AppID: service HTTP (676), application unknown (0) 192.168.1.40-32797 > 192.168.2.40-80 6 Firewall: allow rule, 'Rule1', allow 192.168.1.40-32797 > 192.168.2.40-80 6 NAP id 1, IPS id 0, **Verdict PASS** 

Pass Packets 카운터는 다음과 같이 증가합니다.

#### > show snort statistics

| Packet Counters:              |    |
|-------------------------------|----|
| Passed Packets                | 54 |
| Blocked Packets               | 0  |
| Injected Packets              | 0  |
| Packets bypassed (Snort Down) | 0  |
| Packets bypassed (Snort Busy) | 0  |
| Flow Counters:                |    |
| Fast-Forwarded Flows          | 0  |
| Blocklisted Flows             | 0  |
|                               |    |

통과된 패킷 = Snort 엔진에서 검사됨

### 시나리오 2. ACP 허용 작업(L3-7 조건)

허용 규칙을 다음과 같이 구축하면 유사한 동작이 확인됩니다.

이미지에 표시된 L3/L4 조건만

| Ru | les Security Ir  | telligenc             | e HT          | TP Responses       | Advanced                 |        |        |             |        |             |            |                    |           |      |
|----|------------------|-----------------------|---------------|--------------------|--------------------------|--------|--------|-------------|--------|-------------|------------|--------------------|-----------|------|
| ä  | Filter by Device |                       |               |                    |                          | 🔲 Sho  | w Rule | Conflicts ( | 0 🔾 Ad | ld Category | $\bigcirc$ | Add Rule           | Search Ru | iles |
| #  | Name             | Source<br>Zones       | Dest<br>Zones | Source<br>Networks | Dest<br>Networks         | VLAN T | Users  | Applica     | Source | Dest Ports  | URLs       | ISE/SGT<br>Attribu | Action    | V h  |
| •  | Mandatory - ACP  | andatory - ACP1 (1-1) |               |                    |                          |        |        |             |        |             |            |                    |           |      |
| 1  | Rule1            | Any                   | Any           | 2 192.168.1.40     | 2.168.1.40 👼 192.168.2.4 |        | Any    | Any         | Any    | Any         | Any        | Any                | 🖋 Allow   | ΰD   |

#### L7 조건(예: 침입 정책, 파일 정책, 애플리케이션 등)이 이미지에 표시됩니다.

| R | ules Security Ir       | ntelligenc      | e HT          | TP Responses       | Advanced         |        |         |              |        |              |      |                    |           |          |
|---|------------------------|-----------------|---------------|--------------------|------------------|--------|---------|--------------|--------|--------------|------|--------------------|-----------|----------|
| ñ | Filter by Device       |                 |               |                    |                  | 🗆 s    | Show Ru | le Conflicts | Q Q    | Add Category | 0    | Add Rule           | Search Ru | Jles     |
| # | Name                   | Source<br>Zones | Dest<br>Zones | Source<br>Networks | Dest<br>Networks | VLAN T | Users   | Applica      | Source | Dest Ports   | URLs | ISE/SGT<br>Attribu | Action    | <b>V</b> |
| - | Mandatory - ACP1 (1-1) |                 |               |                    |                  |        |         |              |        |              |      |                    |           |          |
| 1 | Rule1                  | Any             | Any           | 2 192.168.1.40     | 192.168.2.40     | Any    | Any     | Any          | Any    | Any          | Any  | Any                | 🛹 Allow   | 1        |

#### 요약

요약하자면 이미지에 표시된 것과 같이 허용 규칙이 일치하는 경우 FP4100/9300에 구축된 FTD에 서 플로우를 처리하는 방법은 다음과 같습니다.

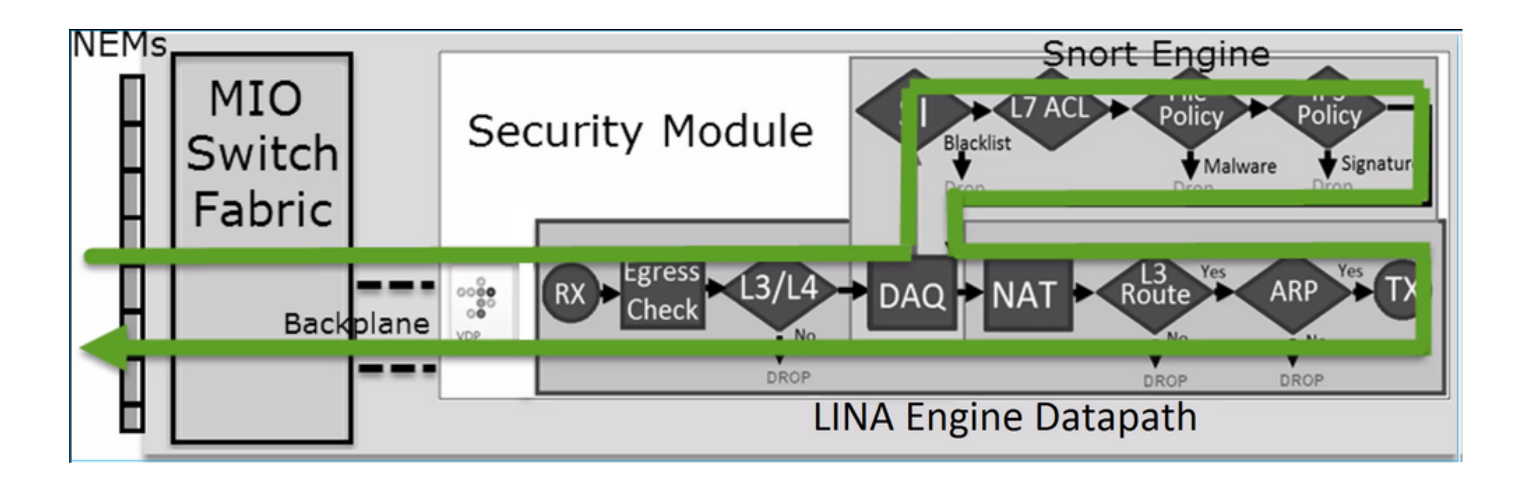

**참고:** MIO(Management Input Output)는 Firepower 섀시의 수퍼바이저 엔진입니다.

## 시나리오 3. Snort Fast-Forward 판정(허용 포함)

FTD Snort 엔진이 PERMITLIST 판정(Fast-Forward)을 내리고 나머지 플로우는 LINA 엔진으로 오 프로드되는(경우에 따라 HW Accelerator - SmartNIC로 오프로드되는) 특정 시나리오가 있습니다. 이는 다음과 같습니다.

- 1. SSL 정책이 구성되지 않은 SSL 트래픽
- 2. IAB(Intelligent Application Bypass)

패킷 경로를 시각적으로 나타낸 것입니다.

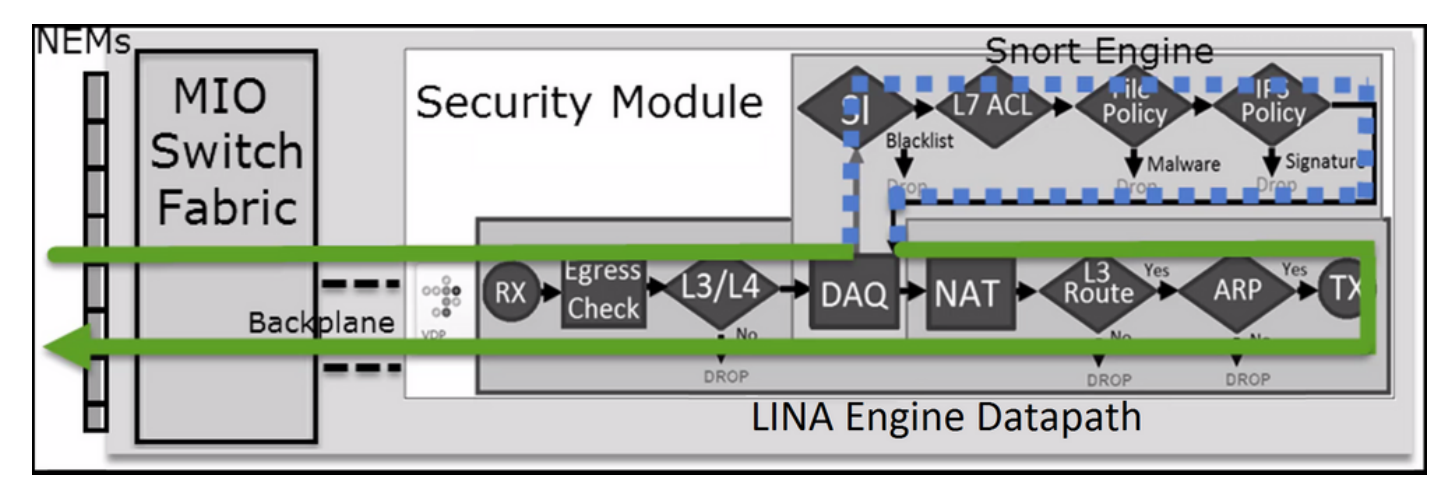

또는 경우에 따라

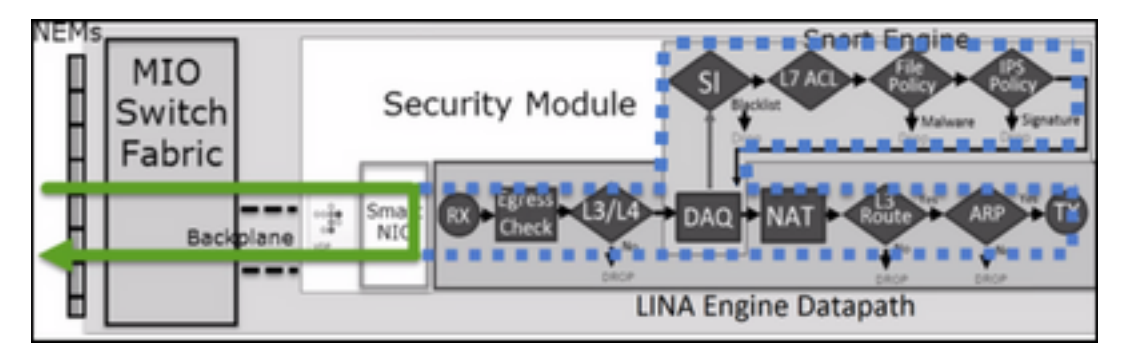

## 중요 사항

• 허용 규칙은 allow Snort 및 permit LINA

• 대부분의 경우, 세션의 모든 패킷은 추가 검사를 위해 Snort 엔진에 전달됩니다

## 활용 사례

다음과 같이 Snort 엔진의 L7 검사가 필요한 경우 허용 규칙을 구성합니다.

- 침입 정책
- 파일 정책

## ACP 신뢰 작업

### 시나리오 1. ACP 신뢰 작업

Snort 수준에서 고급 L7 검사를 적용하지 않고(예: 침입 정책, 파일 정책, 네트워크 검색) SI(Security Intelligence), ID 정책, QoS 등의 기능을 사용하려는 경우 규칙에서 Trust 작업을 사용하는 것이 좋 습니다.

### 토폴로지:

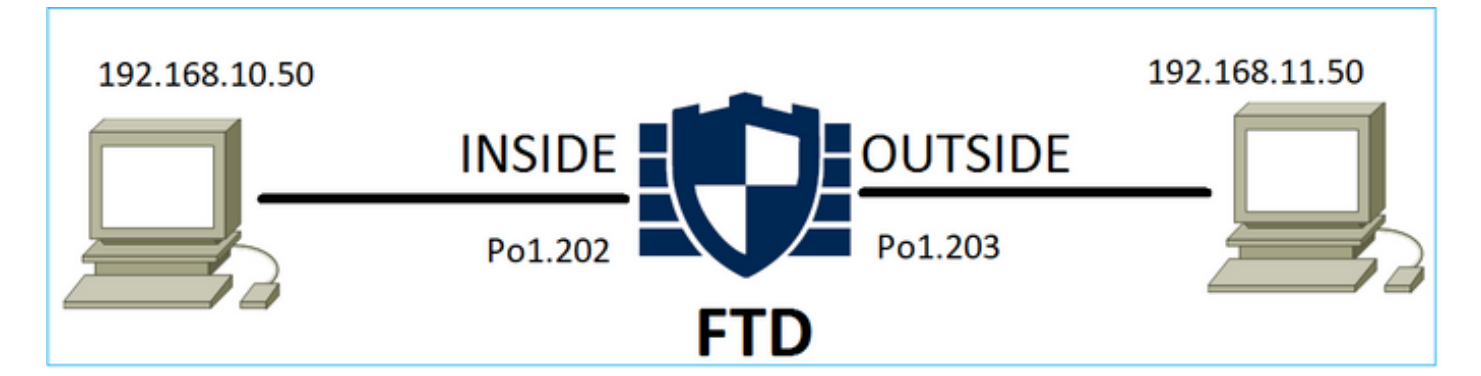

## 구성된 정책:

| ACP1<br>Enter Description |                 |               |                                |                                |              |       |        |                 |               |           |                  | An             | alyze Hit Co | ounts                  |              |            | Car                  | ncel                    |
|---------------------------|-----------------|---------------|--------------------------------|--------------------------------|--------------|-------|--------|-----------------|---------------|-----------|------------------|----------------|--------------|------------------------|--------------|------------|----------------------|-------------------------|
| Rules Sect                | urity Intellige | nce HTT       | TP Responses Lo                | gging Advance                  | d            |       |        |                 |               | Prefilter | Policy: Prefilte | lr<br>er1 SS   | heritance S  | <u>Setting</u><br>Ione | is I Po<br>I | licy As    | signmer<br>/ Policy: | nt <u>s (1)</u><br>None |
| Filter by Device          | T Searc         | ch Rules      |                                |                                |              |       |        |                 |               | ×         | Show F           | Rule Conflicts | • • •        | Add Ca                 | ategor       | y 📕        | + Add                | Rule                    |
| Name                      | Source<br>Zones | Dest<br>Zones | Source Networks                | Dest Networks                  | VLAN<br>Tags | Users | Applic | Source<br>Ports | Dest<br>Ports | URLs      | Source<br>SGT    | Dest<br>SGT    | Action       | P6 (                   | 0 G          | <u>م</u> ۵ |                      | \$                      |
| ▼ Mandatory - AC          | P1 (1-4)        |               |                                |                                |              |       |        |                 |               |           |                  |                |              |                        |              |            |                      |                         |
| 1 trust_L3-L4             | Any             | Any           | 192.168.10.50<br>192.168.10.51 | 192.168.11.50<br>192.168.11.51 | Any          | Any   | Any    | Any             | TCP (6):8     | 0 Any     | Any              | Any            | 🕑 Trust      | 175                    | Ф I,         | A 5        | 0                    | /1                      |

## FTD Snort 엔진에 구축된 신뢰 규칙:

# Start of AC rule.

268438858 **fastpath** any 192.168.10.50 31 any any 192.168.11.50 31 **80** any **6** (log dcforward flowend)

참고: 숫자 6은 프로토콜(TCP)입니다.

FTD LINA의 규칙:

firepower# show access-list | i 268438858 access-list CSM\_FW\_ACL\_ line 17 remark rule-id 268438858: ACCESS POLICY: ACP1 - Mandatory access-list CSM\_FW\_ACL\_ line 18 remark rule-id 268438858: L7 RULE: trust\_L3-L4 access-list CSM\_FW\_ACL\_ line 19 advanced permit tcp object-group FMC\_INLINE\_src\_rule\_268438858 object-group FMC\_INLINE\_dst\_rule\_268438858 eq www rule-id 268438858 (hitcnt=19) 0x29588b4f access-list CSM\_FW\_ACL\_ line 19 advanced permit tcp host 192.168.10.50 host 192.168.11.50 eq www rule-id 268438858 (hitcnt=19) 0x9d442895 access-list CSM\_FW\_ACL\_ line 19 advanced permit tcp host 192.168.10.50 host 192.168.11.51 eq www rule-id 268438858 (hitcnt=0) 0xd026252b access-list CSM\_FW\_ACL\_ line 19 advanced permit tcp host 192.168.10.51 host 192.168.11.50 eq www rule-id 268438858 (hitcnt=0) 0x0d785cc4 access-list CSM\_FW\_ACL\_ line 19 advanced permit tcp host 192.168.10.51 host 192.168.11.51 eq www rule-id 268438858 (hitcnt=0) 0x0d785cc4 access-list CSM\_FW\_ACL\_ line 19 advanced permit tcp host 192.168.10.51 host 192.168.11.51 eq www rule-id 268438858 (hitcnt=0) 0x0d785cc4 access-list CSM\_FW\_ACL\_ line 19 advanced permit tcp host 192.168.10.51 host 192.168.11.51 eq www rule-id 268438858 (hitcnt=0) 0x3b3234f1

#### 확인:

사용 system support trace host-A(192.168.10.50)에서 host-B(192.168.11.50)로 HTTP 세션을 시작합 니다. 3개의 패킷이 Snort 엔진으로 포워딩됩니다. Snort 엔진은 LINA에 PERMITLIST 판정을 보냅 니다. 그러면 기본적으로 나머지 흐름이 LINA 엔진으로 오프로드됩니다.

#### > system support trace

Enable firewall-engine-debug too? [n]: y Please specify an IP protocol: tcp Please specify a client IP address: 192.168.10.50 Please specify a client port: Please specify a server IP address: 192.168.11.50 Please specify a server port: 80 Monitoring packet tracer and firewall debug messages 192.168.10.50-42126 - 192.168.11.50-80 6 AS 1-1 CID 0 Packet: TCP, SYN, seg 453426648 192.168.10.50-42126 - 192.168.11.50-80 6 AS 1-1 CID 0 Session: new snort session 192.168.10.50-42126 - 192.168.11.50-80 6 AS 1-1 CID 0 AppID: service unknown (0), application unknown (0) 192.168.10.50-42126 > 192.168.11.50-80 6 AS 1-1 I 2 new firewall session 192.168.10.50-42126 > 192.168.11.50-80 6 AS 1-1 I 2 using HW or preset rule order 5, 'trust\_L3-L4', action Trust and prefilter rule 0 192.168.10.50-42126 > 192.168.11.50-80 6 AS 1-1 I 2 HitCount data sent for rule id: 268438858, 192.168.10.50-42126 - 192.168.11.50-80 6 AS 1-1 CID 0 Firewall: trust/fastpath rule, 'trust\_L3-L4', allow 192.168.10.50-42126 - 192.168.11.50-80 6 AS 1-1 CID 0 Snort id 2, NAP id 2, IPS id 0, Verdict PASS 192.168.11.50-80 - 192.168.10.50-42126 6 AS 1-1 CID 0 Packet: TCP, SYN, ACK, seq 2820426532, ack 453426649 192.168.11.50-80 - 192.168.10.50-42126 6 AS 1-1 CID 0 AppID: service unknown (0), application unknown (0) 192.168.11.50-80 - 192.168.10.50-42126 6 AS 1-1 CID 0 Firewall: trust/fastpath rule, 'trust\_L3-L4', allow 192.168.11.50-80 - 192.168.10.50-42126 6 AS 1-1 CID 0 Snort id 2, NAP id 2, IPS id 0, Verdict PASS 192.168.10.50-42126 - 192.168.11.50-80 6 AS 1-1 CID 0 Packet: TCP, ACK, seq 453426649, ack 2820426533 192.168.10.50-42126 - 192.168.11.50-80 6 AS 1-1 CID 0 AppID: service unknown (0), application unknown (0) 192.168.10.50-42126 - 192.168.11.50-80 6 AS 1-1 CID 0 Firewall: trust/fastpath rule, 'trust\_L3-

L4', allow

192.168.10.50-42126 - 192.168.11.50-80 6 AS 1-1 CID 0 Snort id 2, NAP id 2, IPS id 0, Verdict PERMITLIST

#### 연결이 종료되면 Snort 엔진은 LINA 엔진에서 메타데이터 정보를 가져오고 세션을 삭제합니다.

192.168.10.50-42126 > 192.168.11.50-80 6 AS 1-1 I 2 Got end of flow event from hardware with
flags 00010001. Rule Match Data: rule\_id 0, rule\_action 0 rev\_id 0, rule\_flags 3
192.168.10.50-42126 > 192.168.11.50-80 6 AS 1-1 I 2 Logging EOF for event from hardware with
rule\_id = 268438858 ruleAction = 3 ruleReason = 0
192.168.10.50-42126 > 192.168.11.50-80 6 AS 1-1 I 2 : Received EOF, deleting the snort session.
192.168.10.50-42126 - 192.168.11.50-80 6 AS 1-1 I 2 deleting firewall session flags = 0x10003,
fwFlags = 0x1115
192.168.10.50-42126 - 192.168.11.50-80 6 AS 1-1 I 2 deleting firewall session flags = 0x10003,
fwFlags = 0x1115
192.168.10.50-42126 - 192.168.11.50-80 6 AS 1-1 CID 0 Session: deleted snort session using 0
bytes; protocol id:(-1) : LWstate 0xf LWFlags 0x6007

Snort 캡처는 Snort 엔진으로 이동하는 3개의 패킷을 보여줍니다.

#### > capture-traffic

Please choose domain to capture traffic from:

0 - management0

1 - management1

2 - Global

Selection? 2

Please specify tcpdump options desired. (or enter '?' for a list of supported options) Options: -n vlan and (host 192.168.10.50 and host 192.168.11.50) 10:26:16.525928 IP 192.168.10.50.42144 > 192.168.11.50.80: Flags [S], seq 3065553465, win 29200, options [mss 1380,sackOK,TS val 3789188468 ecr 0,nop,wscale 7], length 0 10:26:16.525928 IP 192.168.11.50.80 > 192.168.10.50.42144: Flags [S.], seq 3581351172, ack 3065553466, win 8192, options [mss 1380,nop,wscale 8,sackOK,TS val 57650410 ecr 3789188468], length 0 10:26:16.525928 IP 192.168.10.50.42144 > 192.168.11.50.80: Flags [.], ack 1, win 229, options [nop,nop,TS val 3789188470 ecr 57650410], length 0

#### LINA capture는 이를 통과하는 플로우를 보여줍니다.

#### firepower# show capture CAPI

437 packets captured

1: 09:51:19.431007 802.1Q vlan#202 P0 192.168.10.50.42118 > 192.168.11.50.80: S
2459891187:2459891187(0) win 29200 <mss 1460,sackOK,timestamp 3787091387 0,nop,wscale 7>
2: 09:51:19.431648 802.1Q vlan#202 P0 192.168.11.50.80 > 192.168.10.50.42118: S
2860907367:2860907367(0) ack 2459891188 win 8192 <mss 1380,nop,wscale 8,sackOK,timestamp
57440579 3787091387>

3: 09:51:19.431847 802.1Q vlan#202 P0 192.168.10.50.42118 > 192.168.11.50.80: . ack 2860907368 win 229 <nop,nop,timestamp 3787091388 57440579>

4: 09:51:19.431953 802.1Q vlan#202 P0 192.168.10.50.42118 > 192.168.11.50.80: P
2459891188:2459891337(149) ack 2860907368 win 229 <nop,nop,timestamp 3787091388 57440579>
5: 09:51:19.444816 802.1Q vlan#202 P0 192.168.11.50.80 > 192.168.10.50.42118: .
2860907368:2860908736(1368) ack 2459891337 win 256 <nop,nop,timestamp 57440580 3787091388>
6: 09:51:19.444831 802.1Q vlan#202 P0 192.168.11.50.80 > 192.168.10.50.42118: .

•••

LINA의 패킷 추적은 Snort 판정을 확인하는 또 다른 방법입니다. 첫 번째 패킷은 PASS 판정을 받습 니다.

| firep | ower# show capture CAPI packet-number 1 trace   i Type Verdict |
|-------|----------------------------------------------------------------|
| Type: | CAPTURE                                                        |
| Type: | ACCESS-LIST                                                    |
| Type: | ROUTE-LOOKUP                                                   |
| Type: | ACCESS-LIST                                                    |
| Type: | CONN-SETTINGS                                                  |
| Type: | NAT                                                            |
| Type: | NAT                                                            |
| Type: | IP-OPTIONS                                                     |
| Type: | CAPTURE                                                        |
| Type: | CAPTURE                                                        |
| Type: | NAT                                                            |
| Type: | CAPTURE                                                        |
| Type: | NAT                                                            |
| Type: | IP-OPTIONS                                                     |
| Type: | CAPTURE                                                        |
| Type: | FLOW-CREATION                                                  |
| Type: | EXTERNAL-INSPECT                                               |
| Type: | SNORT                                                          |
| Snort | id 22, NAP id 2, IPS id 0, Verdict PASS                        |
| Snort | Verdict: (pass-packet) allow this packet                       |
| Type: | INPUT-ROUTE-LOOKUP-FROM-OUTPUT-ROUTE-LOOKUP                    |
| Type: | ADJACENCY-LOOKUP                                               |
| Type: | CAPTURE                                                        |

외부 인터페이스의 TCP SYN/ACK 패킷 추적:

firepower# show capture CAPO packet-number 2 trace | i Type | Verdict Type: CAPTURE Type: ACCESS-LIST Type: FLOW-LOOKUP Type: EXTERNAL-INSPECT Type: SNORT Snort id 22, NAP id 2, IPS id 0, Verdict PASS Snort Verdict: (pass-packet) allow this packet Type: INPUT-ROUTE-LOOKUP-FROM-OUTPUT-ROUTE-LOOKUP Type: ADJACENCY-LOOKUP Type: CAPTURE

TCP ACK는 PERMITLIST 판정을 받습니다.

firepower# show capture CAPI packet-number 3 trace | i Type | Verdict Type: CAPTURE Type: ACCESS-LIST Type: FLOW-LOOKUP Type: EXTERNAL-INSPECT Type: SNORT Snort id 22, NAP id 2, IPS id 0, Verdict PERMITLIST Snort Verdict: (fast-forward) fast forward this flow Type: CAPTURE

```
이는 Snort 판정(패킷 #3)의 전체 출력입니다.
```

firepower# show capture CAPI packet-number 3 trace | b Type: SNORT
Type: SNORT
Subtype:
Result: ALLOW
Config:
Additional Information:
Snort Trace:
Packet: TCP, ACK, seq 687485179, ack 1029625865
AppID: service unknown (0), application unknown (0)
Firewall: trust/fastpath rule, id 268438858, allow
Snort id 31, NAP id 2, IPS id 0, Verdict PERMITLIST
Snort Verdict: (fast-forward) fast forward this flow

판정이 LINA 엔진에 캐시되므로 4번째 패킷은 Snort 엔진에 전달되지 않습니다.

#### firepower# show capture CAPI packet-number 4 trace

441 packets captured

802.1Q vlan#202 P0 192.168.10.50.42158 > 192.168.11.50.80: P 4: 10:34:02.741523 164375589:164375738(149) ack 3008397532 win 229 <nop,nop,timestamp 3789654678 57697031> Phase: 1 Type: CAPTURE Subtype: Result: ALLOW Config: Additional Information: MAC Access list Phase: 2 Type: ACCESS-LIST Subtype: Result: ALLOW Config: Implicit Rule Additional Information: MAC Access list Phase: 3 Type: FLOW-LOOKUP Subtype: Result: ALLOW Config: Additional Information: Found flow with id 1254, using existing flow Phase: 4 Type: SNORT Subtype: Result: ALLOW Config: Additional Information: Snort Verdict: (fast-forward) fast forward this flow Result: input-interface: INSIDE(vrfid:0) input-status: up

input-line-status: up
Action: allow

1 packet shown

Snort 통계로 이를 확인합니다.

firepower# abow aport atatiatian

| THEPOWER BAOK BACIC BEACIBEICS        |   |
|---------------------------------------|---|
| Packet Counters:                      |   |
| Passed Packets                        | 2 |
| Blocked Packets                       | 0 |
| Injected Packets                      | 0 |
| Packets bypassed (Snort Down)         | 0 |
| Packets bypassed (Snort Busy)         | 0 |
| Flow Counters:                        |   |
| Fast-Forwarded Flows                  | 1 |
| Blacklisted Flows                     | 0 |
| Miscellaneous Counters:               |   |
| Start-of-Flow events                  | 0 |
| End-of-Flow events                    | 1 |
| Denied flow events                    | 0 |
| Frames forwarded to Snort before drop | 0 |
| Inject packets dropped                | 0 |

신뢰 규칙이 있는 패킷 플로우. 일부 패킷은 Snort에서 검사하고 나머지 패킷은 LINA에서 검사합니 다.

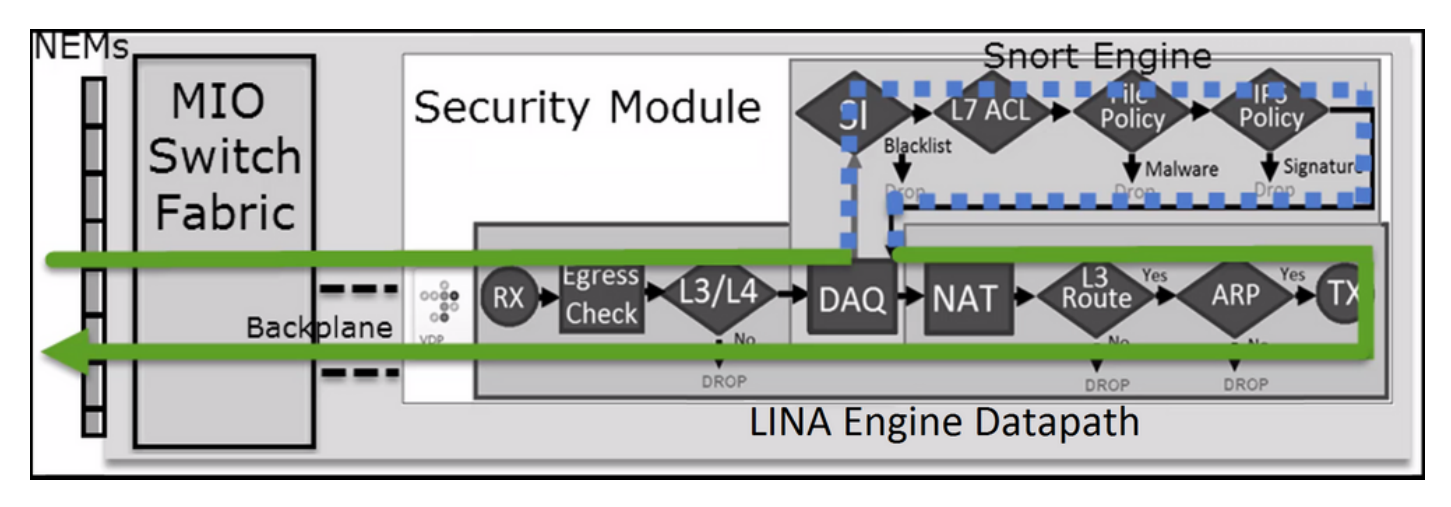

시나리오 2. ACP 신뢰 조치(SI, QoS 및 ID 정책 없음)

FTD에서 모든 플로우에 SI(보안 인텔리전스) 검사를 적용하도록 하려는 경우 SI는 ACP 레벨에서 이미 활성화되어 있으며 SI 소스(TALOS, 피드, 목록 등)를 지정할 수 있습니다. 반대로 비활성화하 려는 경우 ACP에 따라 전역적으로 네트워크의 SI, URL의 SI, DNS의 SI를 비활성화합니다. 이미지 에 표시된 것과 같이 네트워크 및 URL의 SI가 비활성화됩니다.

| DNS Policy 🖊 🗒              |                             |
|-----------------------------|-----------------------------|
| Default DNS Policy          | Ψ                           |
| Whitelist (1)               | Blacklist (1)               |
| Networks                    | Networks 🗄                  |
| Global Whitelist (Any Zone) | Global Blacklist (Any Zone) |
| URLs                        | URLs                        |
|                             |                             |

이 경우 신뢰 규칙은 신뢰로 LINA에 구축됩니다.

#### > show access-list

. . .

access-list CSM\_FW\_ACL\_ line 9 remark rule-id 268435461: L4 RULE: Rule1 access-list CSM\_FW\_ACL\_ line 10 advanced trust ip host 192.168.1.40 host 192.168.2.40 rule-id 268435461 event-log flow-end (hitcnt=0) 0x5c1346d6

**참고:** 6.2.2 기준 FTD는 TID를 지원합니다. TID는 SI와 유사한 방식으로 작동하지만 SI가 비 활성화된 경우 TID 검사를 위해 Snort 엔진에 패킷 리디렉션을 '강제'하지 않습니다.

### 동작 확인

host-A(192.168.1.40)에서 host-B(192.168.2.40)로의 HTTP 세션을 시작합니다. 이는 FP4100이며 하드웨어에서 플로우 오프로드를 지원하므로 다음과 같은 일이 발생합니다.

- 몇 개의 패킷은 FTD LINA 엔진을 통해 포워딩되며 나머지 플로우는 SmartNIC(HW Accelerator)로 오프로드됩니다.
- Snort 엔진에 패킷이 전달되지 않음

FTD LINA 연결 테이블에는 'o즉 플로우가 HW로 오프로드되었습니다. 또한 'n플래그. 이는 기본적 으로 'Snort 리디렉션 없음'을 의미합니다.

#### firepower# show conn

1 in use, 15 most used

TCP OUTSIDE 192.168.2.40:80 INSIDE 192.168.1.40:32809, idle 0:00:00, bytes 949584, flags UIOo

#### Snort 통계는 세션 시작 및 종료 시 로깅 이벤트만 표시합니다.

#### firepower# show snort statistics

| Packet Counters:              |   |
|-------------------------------|---|
| Passed Packets                | 0 |
| Blocked Packets               | 0 |
| Injected Packets              | 0 |
| Packets bypassed (Snort Down) | 0 |
| Packets bypassed (Snort Busy) | 0 |

| Flow Counters:          |   |
|-------------------------|---|
| Fast-Forwarded Flows    | 0 |
| Blacklisted Flows       | 0 |
| Miscellaneous Counters: |   |
| Start-of-Flow events    | 1 |
| End-of-Flow events      | 1 |

FTD LINA 로그는 각 세션에 대해 2개의 플로우(각 방향당 1개)가 HW로 오프로드되었음을 보여줍 니다.

Sep 27 2017 20:16:05: %ASA-7-609001: Built local-host INSIDE:192.168.1.40
Sep 27 2017 20:16:05: %ASA-6-302013: Built inbound TCP connection 25384 for
INSIDE:192.168.1.40/32809 (192.168.1.40/32809) to OUTSIDE:192.168.2.40/80 (192.168.2.40/80)
Sep 27 2017 20:16:05: %ASA-6-805001: Offloaded TCP Flow for connection 25384 from
INSIDE:192.168.1.40/32809 (192.168.1.40/32809) to OUTSIDE:192.168.2.40/80 (192.168.2.40/80)
Sep 27 2017 20:16:05: %ASA-6-805001: Offloaded TCP Flow for connection 25384 from
OUTSIDE:192.168.2.40/80 (192.168.2.40/80) to INSIDE:192.168.1.40/32809 (192.168.2.40/80)
Sep 27 2017 20:16:05: %ASA-6-805001: Offloaded TCP Flow for connection 25384 from
OUTSIDE:192.168.2.40/80 (192.168.2.40/80) to INSIDE:192.168.1.40/32809 (192.168.1.40/32809)
Sep 27 2017 20:16:05: %ASA-6-805002: TCP Flow is no longer offloaded for connection 25384 from
OUTSIDE:192.168.2.40/80 (192.168.2.40/80) to INSIDE:192.168.1.40/32809 (192.168.1.40/32809)
Sep 27 2017 20:16:05: %ASA-6-805002: TCP Flow is no longer offloaded for connection 25384 from
OUTSIDE:192.168.1.40/32809 (192.168.1.40/32809) to OUTSIDE:192.168.1.40/32809 (192.168.1.40/32809)
Sep 27 2017 20:16:05: %ASA-6-805002: TCP Flow is no longer offloaded for connection 25384 from
INSIDE:192.168.1.40/32809 (192.168.1.40/32809) to OUTSIDE:192.168.2.40/80 (192.168.2.40/80)
Sep 27 2017 20:16:05: %ASA-6-302014: Teardown TCP connection 25384 for INSIDE:192.168.1.40/32809
to OUTSIDE:192.168.2.40/80 duration 0:00:00 bytes 1055048 TCP FINs
Sep 27 2017 20:16:05: %ASA-7-609002: Teardown local-host INSIDE:192.168.1.40 duration 0:00:00

신뢰 규칙이 구축된 패킷 흐름 trust 리나에서 활동합니다 일부 패킷은 LINA에서 검사하고 나머지 패 킷은 SmartNIC(FP4100/FP9300)로 오프로드됩니다.

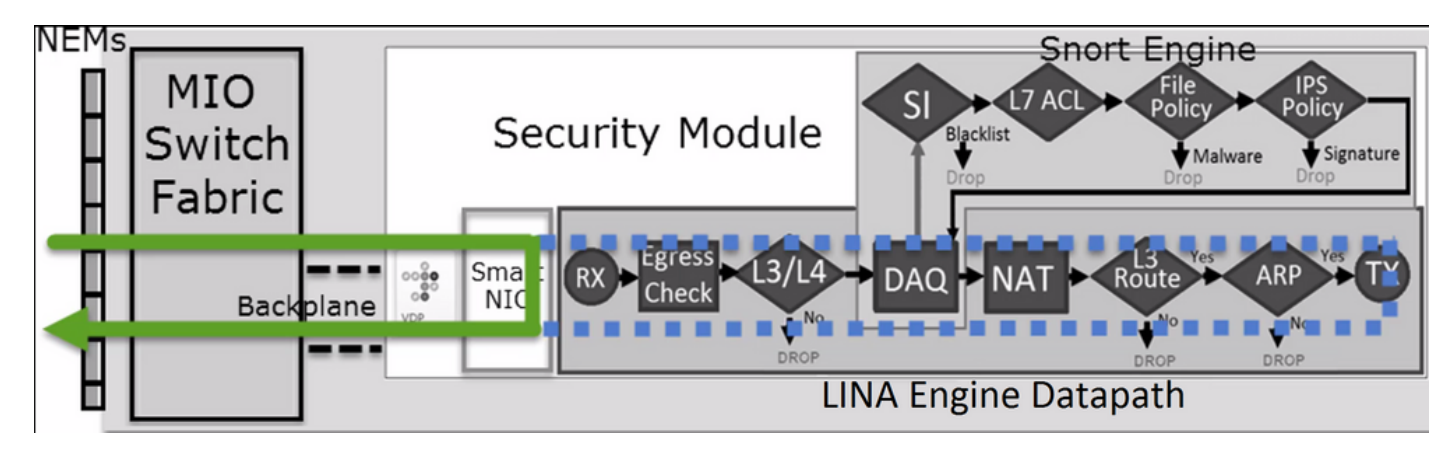

### 활용 사례

- 다음을 사용해야 합니다. Trust Snort 엔진에서 몇 개의 패킷만 검사하고(예: Application Detection, SI check) 나머지 플로우는 LINA 엔진으로 오프로드하려는 경우의 조치
- FP4100/9300에서 FTD를 사용하고 플로우가 Snort 검사를 완전히 우회하도록 하려면 Fastpath action(이 문서의 관련 섹션 참조)

## 사전 필터 정책 차단 작업

이미지에 표시된 것과 같이 토폴로지를 고려합니다.

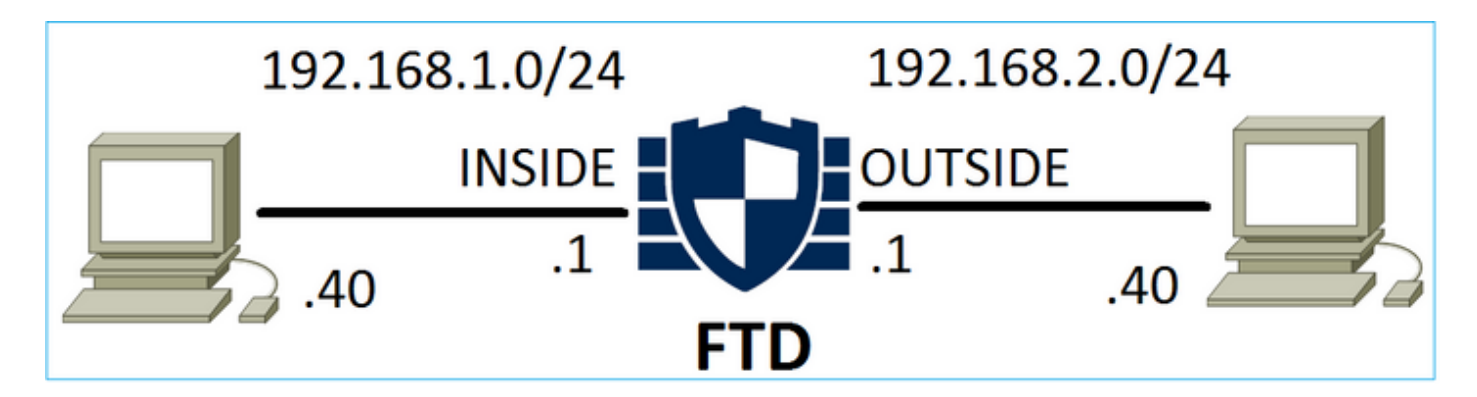

### 이미지에 표시된 것과 같은 정책도 고려합니다.

| Access Control + Prefilter |               | ter Net | Network Discovery Applica |                        | Application [      | ation Detectors Correlation |                | Actions          | •              |             |
|----------------------------|---------------|---------|---------------------------|------------------------|--------------------|-----------------------------|----------------|------------------|----------------|-------------|
| FTD_I                      | FTD_Prefilter |         |                           |                        |                    |                             |                |                  |                |             |
| Enter Desc                 | cription      |         |                           |                        |                    |                             |                |                  |                |             |
| Rules                      |               |         |                           |                        |                    |                             |                |                  |                |             |
|                            |               |         |                           |                        |                    | 0                           | Add Tunnel Ru  | le 🛛 📀 Add       | Prefilter Rule | Search Rule |
| #                          | Name          | Rule T  |                           | De Source<br>Int Netwo | e Dest<br>rks Netv | ination<br>vorks            | Source<br>Port | Destinat<br>Port | VLAN Tag       | Action      |
|                            |               |         |                           |                        |                    |                             |                |                  |                |             |

## 다음은 FTD Snort 엔진에 구축된 정책(ngfw.rules 파일)입니다.

# Start of tunnel and priority rules. # These rules are evaluated by LINA. Only tunnel tags are used from the matched rule id. 268437506 deny any 192.168.1.40 32 any any 192.168.2.40 32 any any any (tunnel -1

#### LINA:

access-list CSM\_FW\_ACL\_ line 1 remark rule-id 268437506: PREFILTER POLICY: FTD\_Prefilter access-list CSM\_FW\_ACL\_ line 2 remark rule-id 268437506: RULE: Prefilter1 access-list CSM\_FW\_ACL\_ line 3 advanced **deny** ip host 192.168.1.40 host 192.168.2.40 rule-id 268437506 event-log flow-start (hitcnt=0) 0x76476240

### 가상 패킷을 추적하면 패킷이 LINA에 의해 삭제되고 Snort에 포워딩되지 않음을 보여줍니다.

firepower# packet-tracer input INSIDE icmp 192.168.1.40 8 0 192.168.2.40
...
Phase: 4
Type: ACCESS-LIST
Subtype: log
Result: DROP
Config:
access-group CSM\_FW\_ACL\_ global
access-list CSM\_FW\_ACL\_ advanced deny ip host 192.168.1.40 host 192.168.2.40 rule-id 268437506
event-log flow-start
access-list CSM\_FW\_ACL\_ remark rule-id 268437506: PREFILTER POLICY: FTD\_Prefilter
access-list CSM\_FW\_ACL\_ remark rule-id 268437506: RULE: Prefilter1
Additional Information:

Result: input-interface: INSIDE input-status: up input-line-status: up output-interface: OUTSIDE output-status: up output-line-status: up Action: drop Drop-reason: (acl-drop) Flow is denied by configured rule

Snort statistics는 다음과 같습니다.

firepower# show snort statistics

| Packet Counters:              |   |
|-------------------------------|---|
| Passed Packets                | 0 |
| Blocked Packets               | 0 |
| Injected Packets              | 0 |
| Packets bypassed (Snort Down) | 0 |
| Packets bypassed (Snort Busy) | 0 |
| Flow Counters:                |   |
| Fast-Forwarded Flows          | 0 |
| Blacklisted Flows             | 0 |
| Miscellaneous Counters:       |   |
| Start-of-Flow events          | 0 |
| End-of-Flow events            | 0 |
| Denied flow events            | 1 |

LINA ASP drops는 다음과 같습니다.

firepower# show asp drop

```
Frame drop:
Flow is denied by configured rule (acl-drop) 1
```

### 활용 사례

L3/L4 조건을 기반으로 트래픽의 Snort 검사를 수행하지 않고도 트래픽을 차단하려는 경우 Prefilter Block 규칙을 사용할 수 있습니다.

## 사전 필터 정책 단축 경로 작업

이미지에 표시된 것과 같이 사전 필터 정책 규칙을 고려합니다.

| Access (      | Control 🕨 Prefilte                                  | er Netv   | work Disc         | overy Applic       | ation Detectors         | Correlati      | on Action         | 5 🔻      |            |  |  |
|---------------|-----------------------------------------------------|-----------|-------------------|--------------------|-------------------------|----------------|-------------------|----------|------------|--|--|
| FTD_Prefilter |                                                     |           |                   |                    |                         |                |                   |          |            |  |  |
| Enter Desc    | Enter Description                                   |           |                   |                    |                         |                |                   |          |            |  |  |
| Rules         |                                                     |           |                   |                    |                         |                |                   |          |            |  |  |
|               | O Add Tunnel Rule O Add Prefilter Rule Search Rules |           |                   |                    |                         |                |                   |          |            |  |  |
| #             | Name                                                | Rule T    | Sot De<br>Int Int | Source<br>Networks | Destination<br>Networks | Source<br>Port | Destinati<br>Port | VLAN Tag | Action     |  |  |
| 1             | Prefilter1                                          | Prefilter | any any           | 2192.168.1.40      | 灵 192.168.2.40          | any            | 🛫 TCP (6):80      | any      | ⇒ Fastpath |  |  |

다음은 FTD Snort 엔진에 구축된 정책입니다.

268437506 **fastpath** any any any any any any any any any (log dcforward flowend) (tunnel -1) **FTD LINA**:

access-list CSM\_FW\_ACL\_ line 1 remark rule-id 268437506: **PREFILTER POLICY: FTD\_Prefilter** access-list CSM\_FW\_ACL\_ line 2 remark rule-id 268437506: RULE: Prefilter1 access-list CSM\_FW\_ACL\_ line 3 advanced **trust** tcp host 192.168.1.40 host 192.168.2.40 eq www rule-id 268437506 event-log flow-end (hitcnt=0) 0xf3410b6f

#### 동작 확인

host-A(192.168.1.40)가 host-B(192.168.2.40)에 대한 HTTP 세션을 개방하려고 하면 몇 개의 패킷 이 LINA를 통과하고 나머지는 SmartNIC로 오프로드됩니다. 이 경우에는 system support trace 사용 firewall-engine-debug enabled(활성화됨)는 다음을 표시합니다.

#### > system support trace

Please specify an IP protocol: tcp
Please specify a client IP address: 192.168.1.40
Please specify a client port:
Please specify a server IP address: 192.168.2.40
Please specify a server port:
Enable firewall-engine-debug too? [n]: y
Monitoring packet tracer debug messages

**192.168.1.40-32840 > 192.168.2.40-80 6 AS 1 I 8 Got end of flow event from hardware** with flags 04000000

#### LINA 로그는 오프로드된 플로우를 보여줍니다.

Oct 01 2017 14:36:51: %ASA-7-609001: Built local-host INSIDE:192.168.1.40 Oct 01 2017 14:36:51: %ASA-7-609001: Built local-host OUTSIDE:192.168.2.40 Oct 01 2017 14:36:51: %ASA-6-302013: Built inbound TCP connection 966 for INSIDE:192.168.1.40/32840 (192.168.1.40/32840) to OUTSIDE:192.168.2.40/80 (192.168.2.40/80) Oct 01 2017 14:36:51: %ASA-6-805001: Offloaded TCP Flow for connection 966 from INSIDE:192.168.1.40/32840 (192.168.1.40/32840) to OUTSIDE:192.168.2.40/80 (192.168.2.40/80) Oct 01 2017 14:36:51: %ASA-6-805001: Offloaded TCP Flow for connection 966 from INSIDE:192.168.1.40/32840 (192.168.1.40/32840) to OUTSIDE:192.168.2.40/80 (192.168.2.40/80) Oct 01 2017 14:36:51: %ASA-6-805001: Offloaded TCP Flow for connection 966 from OUTSIDE:192.168.2.40/80 (192.168.2.40/80) to INSIDE:192.168.1.40/32840 (192.168.1.40/32840)

#### LINA는 show 8개의 패킷을 캡처하여

firepower# show capture
capture CAPI type raw-data buffer 33554432 trace trace-count 100 interface INSIDE [Capturing 3908 bytes]
 match ip host 192.168.1.40 host 192.168.2.40
capture CAPO type raw-data buffer 33554432 trace trace-count 100 interface OUTSIDE [Capturing 3908 bytes]

match ip host 192.168.1.40 host 192.168.2.40

#### 8 packets captured

1: 14:45:32.700021 192.168.1.40.32842 > 192.168.2.40.80: S 3195173118:3195173118(0) win 2920 <mss 1460, sackOK, timestamp 332569060 0> 2: 14:45:32.700372 192.168.2.40.80 > 192.168.1.40.32842: S 184794124:184794124(0) ack 3195173119 win 2896 <mss 1380, sackOK, timestamp 332567732 332569060> 3: 14:45:32.700540 192.168.1.40.32842 > 192.168.2.40.80: P 3195173119:3195173317(198) ack 184794125 win 2920 <nop,nop,timestamp 332569060 332567732> 4: 14:45:32.700876 192.168.2.40.80 > 192.168.1.40.32842: . 184794125:184795493(1368) ack 3195173317 win 2698 <nop,nop,timestamp 332567733 332569060> 5: 14:45:32.700922 192.168.2.40.80 > 192.168.1.40.32842: P 184795493:184796861(1368) ack 3195173317 win 2698 <nop,nop,timestamp 332567733 332569060> 6: 14:45:32.701425 192.168.2.40.80 > 192.168.1.40.32842: FP 184810541:184810851(310) ack 3195173317 win 2698 <nop,nop,timestamp 332567733 332569061> 7: 14:45:32.701532 192.168.1.40.32842 > 192.168.2.40.80: F 3195173317:3195173317(0) ack 184810852 win 2736 <nop,nop,timestamp 332569061 332567733> 8: 14:45:32.701639 192.168.2.40.80 > 192.168.1.40.32842: . ack 3195173318 win 2697 <nop,nop,timestamp 332567734 332569061>

FTD Flow-offload statistics에서는 22개 패킷이 HW에 오프로드됨을 보여줍니다.

## firepower# show flow-offload statistics Packet stats of port : 0

| 1200 | beach of pore . 0       |   |       |
|------|-------------------------|---|-------|
|      | Tx Packet count         | : | 22    |
|      | Rx Packet count         | : | 22    |
|      | Dropped Packet count    | : | 0     |
|      | VNIC transmitted packet | : | 22    |
|      | VNIC transmitted bytes  | : | 15308 |
|      | VNIC Dropped packets    | : | 0     |
|      | VNIC erroneous received | : | 0     |
|      | VNIC CRC errors         | : | 0     |
|      | VNIC transmit failed    | : | 0     |
|      | VNIC multicast received | : | 0     |

# 또한 show flow-offload flow 명령을 사용하여 오프로드된 플로우와 관련된 추가 정보를 확인할 수 있습니다. 예를 들면 다음과 같습니다.

firepower# show flow-offload flow Total offloaded flow stats: 2 in use, 4 most used, 20% offloaded, 0 collisions TCP intfc 103 src 192.168.1.40:39301 dest 192.168.2.40:20, static, timestamp 616063741, packets 33240, bytes 2326800 TCP intfc 104 src 192.168.2.40:20 dest 192.168.1.40:39301, static, timestamp 616063760, packets 249140, bytes 358263320 firepower# show conn 5 in use, 5 most used Inspect Snort: preserve-connection: 1 enabled, 0 in effect, 4 most enabled, 0 most in effect TCP OUTSIDE 192.168.2.40:21 INSIDE 192.168.1.40:40988, idle 0:00:00, bytes 723, flags UIO TCP OUTSIDE 192.168.2.40:21 INSIDE 192.168.1.40:40980, idle 0:02:40, bytes 1086, flags UIO TCP OUTSIDE 192.168.2.40:80 INSIDE 192.168.1.40:49442, idle 0:00:00, bytes 86348310, flags UIO N1TCP OUTSIDE 192.168.2.40:20 INSIDE 192.168.1.40:39301, idle 0:00:00, bytes 485268628, flags Uo <- offloaded flow TCP OUTSIDE 192.168.2.40:20 INSIDE 192.168.1.40:34713, idle 0:02:40, bytes 821799360, flags UFRIO • 백분율은 'show conn'성과. 예를 들어, 총 5개의 콘이 FTD LINA 엔진을 거치고 그중 1개가 오프 로드된 경우 20%는 오프로드된 것으로 보고됩니다

- 오프로드된 세션의 최대 제한은 소프트웨어 버전에 따라 다릅니다. 예를 들어, ASA 9.8.3 및 FTD 6.2.3은 4백만 개의 양방향(또는 8백만 개의 단방향) 오프로드된 흐름을 지원합니다
- 오프로드된 플로우의 수가 한계에 도달한 경우(예: 4백만 개의 양방향 플로우), 현재 연결이 오 프로드된 테이블에서 제거될 때까지 새 연결이 오프로드되지 않습니다

FTD(오프로드 + LINA)를 통과하는 FP4100/9300의 모든 패킷을 보려면 이미지에 표시된 것과 같이 섀시 레벨에서 캡처를 활성화해야 합니다.

| Capture Sessi | on  | Filter List   |                               |                 |                     |              |                 |
|---------------|-----|---------------|-------------------------------|-----------------|---------------------|--------------|-----------------|
|               |     |               |                               |                 |                     | C Refresh    | Capture Session |
|               | САР | Drop Count: 0 | Operational State: DOWN - Ses | sion_Admin_Shut | Buffer Size: 256 MB | Snap Length: | 1518 Bytes      |
| Interface Nam | пе  | Filter        | File Size (in bytes)          | File N          | ame                 | Device Nam   | ie              |
| Ethernet1/9   |     | None          | 0                             | CAP-e           | thernet-1-9-0.pcap  | FTD          | 玉               |
| Ethernet1/1   |     | None          | 0                             | CAP-e           | thernet-1-1-0.pcap  | FTD          | $\mathbf{F}$    |

섀시 백플레인 캡처에는 양방향이 표시됩니다. FXOS 캡처 아키텍처(방향당 캡처 포인트 2개)로 인 해 모든 패킷이 이미지에 표시된 것과 같이 **두 번** 표시됩니다.

#### 패킷 통계:

- FTD를 통과하는 총 패킷 수: 30
- FTD LINA를 통과하는 패킷: 8
- SmartNIC HW Accelerator로 오프로드되는 패킷: 22

FP4100/FP9300과 다른 플랫폼의 경우 플로우 오프로드가 지원되지 않으므로 모든 패킷이 LINA 엔 진에 의해 처리됩니다(o 플래그 없음 참고).

#### FP2100-6# show conn addr 192.168.1.40

TCP OUTSIDE 192.168.2.40:80 INSIDE 192.168.1.40:50890, idle 0:00:09, bytes 175, flags UxIO

#### LINA 시스템 로그는 연결 설정 및 연결 종료 이벤트만 표시합니다.

#### FP2100-6# show log | i 192.168.2.40

Jun 21 2020 14:29:44: %FTD-6-302013: **Built inbound TCP** connection 6914 for INSIDE:192.168.1.40/50900 (192.168.11.101/50900) to OUTSIDE:192.168.2.40/80 (192.168.2.40/80) Jun 21 2020 14:30:30: %FTD-6-302014: **Teardown TCP connection** 6914 for INSIDE:192.168.1.40/50900 to OUTSIDE:192.168.2.40/80 duration 0:00:46 bytes 565 TCP FINs from OUTSIDE

#### 활용 사례

- Use Prefilter Fastpath 조치를 취합니다. 일반적으로 백업, 데이터베이스 전송 등 신뢰할 수 있는 대량의 플로우에 대해 사용합니다.
- FP4100/9300 어플라이언스의 경우 Fastpath 작업은 플로우 오프로드를 트리거하며 FTD LINA 엔진을 통과하는 패킷 중 일부에 불과합니다. 나머지는 SmartNIC에 의해 처리되므로 레이턴시 가 감소합니다.

### 사전 필터 정책 단축 경로 작업(인라인 세트)

Prefilter Policy Fastpath 작업이 인라인 집합(NGIPS 인터페이스)을 통과하는 트래픽에 적용되는 경 우 다음 사항을 고려해야 합니다.

- 규칙은 LINA 엔진에 trust 작업
- Snort 엔진에서 플로우를 검사하지 않습니다.
- NGIPS 인터페이스에서는 플로우 오프로드를 적용할 수 없으므로 플로우 오프로드(HW 가속)가 발생하지 않습니다.

다음은 인라인 집합에 적용된 Prefilter Fastpath 작업의 경우 패킷 추적의 예입니다.

firepower# packet-tracer input inside tcp 192.168.1.40 12345 192.168.1.50 80 detailed Phase: 1 Type: NGIPS-MODE Subtype: ngips-mode Result: ALLOW Config: Additional Information: The flow ingressed an interface configured for NGIPS mode and NGIPS services will be applied Forward Flow based lookup yields rule: in id=0x2ad7ac48b330, priority=501, domain=ips-mode, deny=false hits=2, user\_data=0x2ad80d54abd0, cs\_id=0x0, flags=0x0, protocol=0 src ip/id=0.0.0.0, mask=0.0.0.0, port=0, tag=any dst ip/id=0.0.0.0, mask=0.0.0.0, port=0, tag=any, dscp=0x0 input\_ifc=inside, output\_ifc=any Phase: 2 Type: ACCESS-LIST Subtype: log Result: ALLOW Config: access-group CSM\_FW\_ACL\_ global access-list CSM\_FW\_ACL\_ advanced trust ip object 192.168.1.0 object 192.168.1.0 rule-id 268438531 event-log flow-end access-list CSM\_FW\_ACL\_ remark rule-id 268438531: PREFILTER POLICY: PF1 access-list CSM\_FW\_ACL\_ remark rule-id 268438531: RULE: 1 Additional Information: Forward Flow based lookup yields rule: in id=0x2ad9f9f8a7f0, priority=12, domain=permit, trust hits=1, user\_data=0x2ad9b23c5d40, cs\_id=0x0, use\_real\_addr, flags=0x0, protocol=0 src ip/id=192.168.1.0, mask=255.255.255.0, port=0, tag=any, ifc=any dst ip/id=192.168.1.0, mask=255.255.255.0, port=0, tag=any, ifc=any, vlan=0, dscp=0x0 input\_ifc=any, output\_ifc=any Phase: 3 Type: NGIPS-EGRESS-INTERFACE-LOOKUP Subtype: Resolve Egress Interface Result: ALLOW Config: Additional Information: Ingress interface inside is in NGIPS inline mode. Egress interface outside is determined by inline-set configuration Phase: 4 Type: FLOW-CREATION Subtype: Result: ALLOW Config:

Additional Information: New flow created with id 7, packet dispatched to next module Module information for forward flow ... snp\_fp\_ips\_tcp\_state\_track\_lite snp\_fp\_ips\_mode\_adj snp\_fp\_tracer\_drop snp\_ifc\_stat Module information for reverse flow ... snp\_fp\_ips\_tcp\_state\_track\_lite snp\_fp\_ips\_mode\_adj snp\_fp\_tracer\_drop snp\_ifc\_stat Result: input-interface: inside input-status: up

input-line-status: up Action: allow

패킷 경로를 시각적으로 나타낸 것입니다.

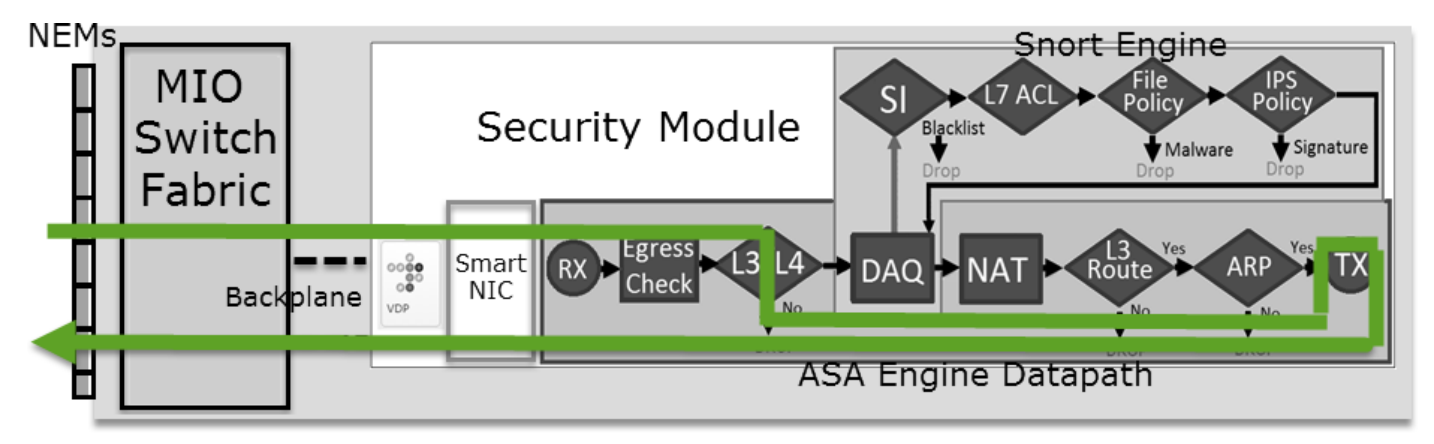

## 사전 필터 정책 단축 경로 작업(탭 포함 인라인 세트)

인라인 세트 사례와 동일

## 사전 필터 정책 분석 작업

### 시나리오 1. ACP 차단 규칙을 사용한 사전 필터 분석

이미지에 표시된 것과 같이 분석 규칙이 포함된 사전 필터 정책 규칙을 고려합니다.

| Access Control > Prefilter Network Discove |                   |           | ery Applicat       | ion Detectors        | Correla            | ation Ad                | tions 🔹        |                  |                |          |      |
|--------------------------------------------|-------------------|-----------|--------------------|----------------------|--------------------|-------------------------|----------------|------------------|----------------|----------|------|
| Ρ                                          | Prefilter_Policy1 |           |                    |                      |                    |                         |                |                  |                |          |      |
| En                                         | Enter Description |           |                    |                      |                    |                         |                |                  |                |          |      |
|                                            | Rules             |           |                    |                      |                    |                         |                |                  |                |          |      |
|                                            |                   |           |                    |                      |                    | 🗿 Add                   | Tunnel Rul     | e 📀 Ac           | ld Prefilter R | ule Sear | ch R |
| #                                          | Name              | Rule T    | Source<br>Interfac | Destinat<br>Interfac | Source<br>Networks | Destination<br>Networks | Source<br>Port | Destinat<br>Port | VLAN Tag       | Action   |      |
| 1                                          | Prefilter_Rule1   | Prefilter | any                | any                  | 👮 192.168.1.40     | 灵 192.168.2.40          | any            | any              | any            | 🖋 Analyz | e    |

ACP에는 다음으로 설정된 기본 규칙만 포함됩니다 Block All Traffic 그림과 같이

| Access Control > Access Control            | Network Discovery          | Application Detectors | Correlation      | Actions •          |                 |             |  |  |  |  |  |
|--------------------------------------------|----------------------------|-----------------------|------------------|--------------------|-----------------|-------------|--|--|--|--|--|
| ACP1                                       |                            |                       |                  |                    |                 |             |  |  |  |  |  |
| Enter Description                          |                            |                       |                  |                    |                 |             |  |  |  |  |  |
| Prefilter Policy Prefilter_Policy1         |                            | SSL Policy: None      | 2                |                    |                 |             |  |  |  |  |  |
|                                            |                            |                       |                  |                    | Tanh            | neritance S |  |  |  |  |  |
| Rules Security Intelligence                | HTTP Responses Adva        | anced                 |                  |                    |                 |             |  |  |  |  |  |
|                                            |                            | Sho                   | w Rule Conflicts |                    |                 |             |  |  |  |  |  |
|                                            |                            |                       | <u> </u>         |                    |                 |             |  |  |  |  |  |
| # Name Source Dest<br>Zones Zones          | Source Dest<br>Netwo Netwo | VLAN Users Appl       | c Sourc I        | Dest P URLs        | ISE/S<br>Attrib | Action      |  |  |  |  |  |
| ➡ Mandatory - ACP1 (-)                     |                            |                       |                  |                    |                 |             |  |  |  |  |  |
| There are no rules in this section. Add Ru | le or Add Category         |                       |                  |                    |                 |             |  |  |  |  |  |
| ▼ Default - ACP1 (-)                       |                            |                       |                  |                    |                 |             |  |  |  |  |  |
| There are no rules in this section. Add Ru | le or Add Category         |                       |                  |                    |                 | 1.1         |  |  |  |  |  |
| Default Action                             |                            |                       | Acc              | ess Control: Block | < All Traffic   |             |  |  |  |  |  |

다음은 FTD Snort 엔진에 구축된 정책(ngfw.rules 파일)입니다.

```
# Start of tunnel and priority rules.
# These rules are evaluated by LINA. Only tunnel tags are used from the matched rule id.
268435460 allow any 192.168.1.40 32 any any 192.168.2.40 32 any any any (tunnel -1)
268435459 allow any any 1025-65535 any any 3544 any 17 (tunnel -1)
268435459 allow any any 3544 any any 1025-65535 any 17 (tunnel -1)
268435459 allow any any any any any any any 47 (tunnel -1)
268435459 allow any any any any any any any 41 (tunnel -1)
268435459 allow any any any any any any any 41 (tunnel -1)
268435459 allow any any any any any any any 4 (tunnel -1)
268435459 allow any any any any any any any any 4 (tunnel -1)
268435459 allow any any any any any any any 4 (tunnel -1)
# End of tunnel and priority rules.
# Start of AC rule.
268435458 deny any any any any any any any any any (log dcforward flowstart)
# End of AC rule.
```

다음은 FTD LINA 엔진에 구축된 정책입니다.

access-list CSM\_FW\_ACL\_ line 3 advanced **permit** ip host 192.168.1.40 host 192.168.2.40 rule-id 268435460 (hitcnt=0) 0xb788b786 동작 확인

Packet-tracer는 LINA에서 패킷을 허용하고 Snort 엔진으로 전달한 이유를 permit Snort Engine은 Block AC의 기본 작업이 일치하므로 판정합니다.

참고: Snort는 터널 규칙에 따라 트래픽을 평가하지 않습니다.

패킷을 추적하면 동일한 내용이 표시됩니다.

```
firepower# packet-tracer input INSIDE icmp 192.168.1.40 8 0 192.168.2.40
...
Phase: 4
Type: ACCESS-LIST
Subtype: log
Result: ALLOW
Config:
access-group CSM_FW_ACL_ global
```

access-list CSM\_FW\_ACL\_ advanced permit ip host 192.168.1.40 host 192.168.2.40 rule-id 268435460
access-list CSM\_FW\_ACL\_ remark rule-id 268435460: PREFILTER POLICY: Prefilter\_Policy1
access-list CSM\_FW\_ACL\_ remark rule-id 268435460: RULE: Prefilter\_Rule1
Additional Information:
This packet will be sent to snort for additional processing where a verdict will be reached

Phase: 14 Type: SNORT Subtype: Result: DROP Config: Additional Information: Snort Trace: Packet: ICMP AppID: service ICMP (3501), application unknown (0) Firewall: starting rule matching, zone -1 -> -1, geo 0 -> 0, vlan 0, sgt 65535, user 9999997, icmpType 8, icmpCode 0 Firewall: block rule, id 268435458, drop Snort: processed decoder alerts or actions queue, drop NAP id 1, IPS id 0, Verdict BLOCKLIST, Blocked by Firewall Snort Verdict: (block-list) block list this flow Result: input-interface: INSIDE

input-status: up input-line-status: up output-interface: OUTSIDE output-status: up output-line-status: up Action: drop Drop-reason: (firewall) Blocked by the firewall preprocessor

### 시나리오 2. ACP 허용 규칙을 사용한 사전 필터 분석

패킷이 FTD를 통과하도록 허용하는 것이 목표인 경우 ACP에 규칙을 추가해야 합니다. Action은 목 표에 따라 Allow 또는 Trust가 될 수 있습니다(예: L7 검사를 적용하려면 반드시 사용해야 함) Allow 작업).

| Ac  | Access Control > Access Control Network Discovery Appl |              |               |               |                    |                  | lication | ation Detectors Correlation Actions • |            |      |         |           |          |               |               |
|-----|--------------------------------------------------------|--------------|---------------|---------------|--------------------|------------------|----------|---------------------------------------|------------|------|---------|-----------|----------|---------------|---------------|
| A   | CP1                                                    |              |               |               |                    |                  |          |                                       |            |      |         |           |          |               |               |
| Ent | er Descrip                                             | tion         |               |               |                    |                  |          |                                       |            |      |         |           |          |               |               |
| Pre | filter Poli                                            |              | SSL           | Policy:       | None               |                  |          |                                       |            |      | Identit |           |          |               |               |
|     |                                                        |              |               |               |                    |                  |          |                                       |            |      |         |           |          | Te In         | heritance Set |
|     | Rules                                                  | Securit      | y Intelligen  | ce HT         | TP Responses       | Advanced         |          |                                       |            |      |         |           |          |               | -             |
| ä   | Filter by                                              | Device       |               |               |                    |                  | 🗆 s      | Show Rule                             | e Conflict | ts 🔞 | 🗿 Add   | Category  | $\odot$  | Add Rule      | Search Rule   |
| #   | Name                                                   |              | Sou<br>Zones  | Dest<br>Zones | Source<br>Networks | Dest<br>Networks | 5        | VLA                                   | Users      | Арр  | Sou     | Des       | URLs     | ISE<br>Attr   | Action        |
| -   | Mandat                                                 | огу - АСР    | 91 (1-1)      |               |                    |                  |          |                                       |            |      |         |           |          |               |               |
| 1   | Rule1                                                  |              | Any           | Any           | 2 192.168.1.40     | ) 👼 192.1        | 68.2.40  | Any                                   | Any        | Any  | Any     | Any       | Any      | Any           | 🛹 Allow       |
| -   | Default                                                | - ACP1 (·    | -)            |               |                    |                  |          |                                       |            |      |         |           |          |               |               |
| Tŀ  | nere are no                                            | o rules in t | this section. | Add Rule      | or Add Category    |                  |          |                                       |            |      |         |           |          |               |               |
| D   | efault Act                                             | tion         |               |               |                    |                  |          |                                       |            |      | Acc     | ess Contr | ol: Bloc | k All Traffic | ;             |

FTD Snort 엔진에 구축된 정책:

#### LINA 엔진:

access-list CSM\_FW\_ACL\_ line 3 advanced **permit** ip host 192.168.1.40 host 192.168.2.40 rule-id 268435460 (hitcnt=1) 0xb788b786 동작 확인

Packet-tracer는 패킷이 규칙과 일치함을 보여 줍니다 268435460 LINA 및 268435461 Snort 엔진:

firepower# packet-tracer input INSIDE icmp 192.168.1.40 8 0 192.168.2.40 . . . Phase: 4 Type: ACCESS-LIST Subtype: log Result: ALLOW Config: access-group CSM\_FW\_ACL\_ global access-list CSM\_FW\_ACL\_ advanced permit ip host 192.168.1.40 host 192.168.2.40 rule-id 268435460 access-list CSM\_FW\_ACL\_ remark rule-id 268435460: PREFILTER POLICY: Prefilter\_Policy1 access-list CSM\_FW\_ACL\_ remark rule-id 268435460: RULE: Prefilter\_Rule1 Additional Information: This packet will be sent to snort for additional processing where a verdict will be reached ... Phase: 14 Type: SNORT Subtype: Result: ALLOW Config: Additional Information: Snort Trace: Packet: ICMP AppID: service ICMP (3501), application unknown (0) Firewall: starting rule matching, zone -1 -> -1, geo 0 -> 0, vlan 0, sgt 65535, user 9999997, icmpType 8, icmpCode 0 Firewall: allow rule, id 268435461, allow NAP id 1, IPS id 0, Verdict PASS Snort Verdict: (pass-packet) allow this packet .... Result: input-interface: INSIDE input-status: up input-line-status: up output-interface: OUTSIDE output-status: up output-line-status: up Action: allow

#### 시나리오 3. ACP 신뢰 규칙을 사용한 사전 필터 분석

ACP에 신뢰 규칙이 포함된 경우 이미지에 표시된 것과 같은 규칙이 있습니다.

| A   | ccess Cor                                                                                                    | ntrol 🕨 A    | ccess Con     | trol          | Network Discove    | ery Application  | Detecto | ors ( | Correlati | on A | ctions 🔻 |            |             |              |
|-----|----------------------------------------------------------------------------------------------------|--------------|---------------|---------------|--------------------|------------------|---------|-------|-----------|------|----------|------------|-------------|--------------|
| А   | ACP1                                                                                                    |              |               |               |                    |                  |         |       |           |      |          |            |             |              |
| En  | Enter Description                                                                                                    |              |               |               |                    |                  |         |       |           |      |          |            |             |              |
| Pre | Prefilter Policy: <u>Prefilter_Policy1</u> SSL Policy: <u>None</u> Iden                                                                                                    |              |               |               |                    |                  |         |       |           |      |          | Identi     |             |              |
|     |                                                                                                    |              |               |               |                    |                  |         |       |           |      |          |            | Te In       | heritance Se |
|     | Rules Security Intelligence HTTP Responses Advanced                                                                                                    |              |               |               |                    |                  |         |       |           |      |          |            |             |              |
| ő   | Image: Bilter by Device     Show Rule Conflicts Image: Bilter by Device     Image: Bilter by Device     Image: Bilter by Bilter by |              |               |               |                    |                  |         |       |           |      |          | Search Rul |             |              |
| #   | Name                                                                                                    |              | Sou<br>Zones  | Dest<br>Zones | Source<br>Networks | Dest<br>Networks | VLA     | Users | Арр       | Sou  | Des      | URLs       | ISE<br>Attr | Action       |
|     | Mandat                                                                                                    | ory - ACP    | 1 (1-1)       |               |                    |                  |         |       |           |      |          |            |             |              |
| 1   | 1 Rule1 Any Any 👳 192.168.1.40 👳 192.168.2.40 Any Any Any Any Any Any Any Any Any Any                                                                                                    |              |               |               |                    |                  |         |       |           |      |          |            |             |              |
|     | ▼ Default - ACP1 (-)                                                                                                    |              |               |               |                    |                  |         |       |           |      |          |            |             |              |
| 7   | here are no                                                                                                    | o rules in t | this section. | Add Rule      | or Add Category    |                  |         |       |           |      |          |            |             |              |
| D   | Default Action Access Control: Block All Traffic                                                                                                    |              |               |               |                    |                  |         |       |           |      |          |            |             |              |

Snort:

#### LINA:

access-list CSM\_FW\_ACL\_ line 3 advanced **permit** ip host 192.168.1.40 host 192.168.2.40 rule-id 268435460 (hitcnt=2) 0xb788b786

SI는 기본적으로 활성화되어 있으므로 Trust 규칙은 permit 최소 몇 개의 패킷이 검사를 위해 Snort 엔진으로 리디렉션되도록 LINA에 대한 조치를 취합니다.

### 동작 확인

Packet-tracer는 Snort 엔진이 패킷을 Permitlists하고 기본적으로 나머지 플로우를 LINA로 오프로 드함을 보여줍니다.

```
firepower# packet-tracer input INSIDE icmp 192.168.1.40 8 0 192.168.2.40
. . .
Phase: 4
Type: ACCESS-LIST
Subtype: log
Result: ALLOW
Config:
access-group CSM_FW_ACL_ global
access-list CSM_FW_ACL_ advanced permit ip host 192.168.1.40 host 192.168.2.40 rule-id 268435460
access-list CSM_FW_ACL_ remark rule-id 268435460: PREFILTER POLICY: Prefilter_Policy1
access-list CSM_FW_ACL_ remark rule-id 268435460: RULE: Prefilter_Rule1
Additional Information:
This packet will be sent to snort for additional processing where a verdict will be reached
Phase: 14
Type: SNORT
Subtype:
Result: ALLOW
Config:
Additional Information:
```

Snort Trace: Packet: ICMP AppID: service ICMP (3501), application unknown (0) Firewall: starting rule matching, zone -1 -> -1, geo 0 -> 0, vlan 0, sgt 65535, user 9999997, icmpType 8, icmpCode 0 Firewall: trust/fastpath rule, id 268435461, allow NAP id 1, IPS id 0, Verdict PERMITLIST Snort Verdict: (fast-forward) fast forward this flow Result: input-interface: INSIDE input-status: up input-line-status: up output-interface: OUTSIDE output-status: up output-line-status: up Action: allow

#### 시나리오 4. ACP 신뢰 규칙을 사용한 사전 필터 분석

이 시나리오에서는 SI가 수동으로 비활성화되었습니다.

이 규칙은 다음과 같이 Snort에 구축됩니다.

#### LINA에서는 규칙이 신뢰로 구축됩니다. 패킷이 Analyze Prefilter 규칙으로 인해 배포된 허용 규칙 (ACE 적중 횟수 참조)과 일치하고 패킷은 Snort 엔진에서 검사됩니다.

access-list CSM\_FW\_ACL\_ line 3 advanced permit ip host 192.168.1.40 host 192.168.2.40 rule-id 268435460 (hitcnt=3) 0xb788b786 ... access-list CSM\_FW\_ACL\_ line 13 advanced trust ip host 192.168.1.40 host 192.168.2.40 rule-id 268435461 event-log flow-end (hitcnt=0) 0x5c1346d6 ...

access-list CSM\_FW\_ACL\_ line 16 advanced **deny ip any any** rule-id 268435458 event-log flow-start (hitcnt=0) 0x97aa021a

### 동작 확인

firepower# packet-tracer input INSIDE icmp 192.168.1.40 8 0 192.168.2.40
...
Phase: 4
Type: ACCESS-LIST
Subtype: log
Result: ALLOW
Config:
access-group CSM\_FW\_ACL\_ global
access-list CSM\_FW\_ACL\_ advanced permit ip host 192.168.1.40 host 192.168.2.40 rule-id 268435460
access-list CSM\_FW\_ACL\_ remark rule-id 268435460: PREFILTER POLICY: Prefilter\_Policy1
access-list CSM\_FW\_ACL\_ remark rule-id 268435460: RULE: Prefilter\_Rule1
Additional Information:
This packet will be sent to snort for additional processing where a verdict will be reached

```
. . .
Phase: 14
Type: SNORT
Subtype:
Result: ALLOW
Config:
Additional Information:
Snort Trace:
Packet: ICMP
AppID: service ICMP (3501), application unknown (0)
Firewall: starting rule matching, zone -1 -> -1, geo 0 -> 0, vlan 0, sgt 65535, user 9999997,
icmpType 8, icmpCode 0
Firewall: trust/fastpath rule, id 268435461, allow
NAP id 1, IPS id 0, Verdict PERMITLIST
Snort Verdict: (fast-forward) fast forward this flow
....
Result:
input-interface: INSIDE
input-status: up
input-line-status: up
output-interface: OUTSIDE
output-status: up
output-line-status: up
Action: allow
```

### 중요 사항

- 이 Analyze 작업은 LINA 엔진에 허용 규칙으로 구축됩니다. 이는 검사를 위해 Snort 엔진에 전달 될 패킷에 영향을 미칩니다
- 이 Analyze 작업은 Snort 엔진에 어떤 규칙도 구축하지 않으므로 Snort<
- Snort 엔진에 구축된 ACP 규칙에 따라 달라집니다(block 대 allow 대 fastpath) Snort는 모든 패킷 또는 일부 패킷을 허용하지 않습니다

### 활용 사례

• 활용 사례 Analyze Action(작업)은 Prefilter 정책에 광범위한 Fastpath 규칙이 있고 특정 플로우에 대해 일부 예외를 두어 Snort에서 검사하고자 하는 경우입니다

## ACP 모니터링 작업

FMC UI에 구성된 모니터링 규칙:

| ACP1<br>Enter Description            |              |               |                    |                  |              |       |        |              |                  |              |               | C           | Analyze Hit C                | ounts                  |                |                          | Са                  | ncel                 |          |
|--------------------------------------|--------------|---------------|--------------------|------------------|--------------|-------|--------|--------------|------------------|--------------|---------------|-------------|------------------------------|------------------------|----------------|--------------------------|---------------------|----------------------|----------|
| Rules Security                       | Intelligence | нтт           | P Responses        | Logging Adv      | anced        |       |        |              | Prefilter Policy | r: Default F | Prefilter Pol | licy        | Inheritance<br>SSL Policy: I | <u>Setting</u><br>None | s I Po         | <u>icy As</u><br>Identit | ssionme<br>y Policy | nt <u>s (</u><br>Nor | 2)<br>ne |
| Filter by Device                     | Y Search F   | tules         |                    |                  |              |       |        |              |                  | ×            | Show I        | Rule Confli | cts 🕘 🕂                      | Add Ca                 | itego          | ry 📲                     | + Add               | Rule                 |          |
| Name                                 | Sou<br>Zones | Dest<br>Zones | Source<br>Networks | Dest<br>Networks | VLAN<br>Tags | Users | Applic | Sou<br>Ports | Dest<br>Ports    | URLs         | Sou<br>SGT    | Dest<br>SGT | Action                       | P6 🛡                   | E <sub>e</sub> | <u>م</u> ۵               |                     | ₽                    | ł        |
| <ul> <li>Mandatory - ACP1</li> </ul> | 1-3)         |               |                    |                  |              |       |        |              |                  |              |               |             |                              |                        |                |                          |                     |                      |          |
| 1 Monitor_Rule                       | Any          | Any           | 192.168.10.0/2     | 4 192.168.11.0/2 | 24 Any       | Any   | Any    | Any          | Any              | Any          | Any           | Any         | 🕲 Monito                     | r 175                  | 08             | 120                      | 0                   | /                    | Ì        |

### 모니터 규칙은 FTD LINA 엔진에 permit Snort 엔진을 통해 audit 작업.

#### firepower# show access-list

•••

```
access-list CSM_FW_ACL_ line 10 advanced permit ip 192.168.10.0 255.255.255.0 192.168.11.0
```

### Snort 규칙:

admin@firepower:~\$ cat /var/sf/detection\_engines/9e080e5c-adc3-11ea-9d37-44884cf7e9ba/ngfw.rules

# Start of AC rule.
268438863 audit any 192.168.10.0 24 any any 192.168.11.0 24 any any any (log dcforward flowend)
# End rule 268438863

### 중요 사항

- Monitor Rule은 트래픽을 삭제 또는 허용하지 않지만 Connection Event를 생성합니다. 패킷이 후속 규칙과 비교하여 확인되며 허용 또는 삭제됩니다.
- FMC Connection Events(FMC 연결 이벤트)에서는 패킷이 2개의 규칙과 일치함을 보여 줍니다

| Connection Events                                                                                                    | Connection Events (switch workflow)                                                                                                    |  |  |  |  |  |  |  |  |  |  |
|----------------------------------------------------------------------------------------------------|----------------------------------------------------------------------------------------------------|--|--|--|--|--|--|--|--|--|--|
| No Search Constraints (Edit Search)                                                                                                    |                                                                                                    |  |  |  |  |  |  |  |  |  |  |
| Connections with Application I                                                                                                    | Connections with Application Details Table View of Connection Events                                                                       |  |  |  |  |  |  |  |  |  |  |
| Jump to                                                                                                    |                                                                                                    |  |  |  |  |  |  |  |  |  |  |
| Image: Source port / state in the second second |                                                                                                    |  |  |  |  |  |  |  |  |  |  |
| ▼ 2020-06-20 22:17:40                                                                                                    | ▼ 2020-06-20 22:17:40 2020-06-20 22:17:43 Trust 🔄 192.168.10.50 😇 192.168.11.50 41920 / tcp 80 (http) / tcp ACP1 trust_L3-L4, Monitor_Rule |  |  |  |  |  |  |  |  |  |  |

System support trace 출력은 패킷이 두 규칙 모두와 일치함을 보여줍니다.

#### > system support trace

Enable firewall-engine-debug too? [n]: y Please specify an IP protocol: tcp Please specify a client IP address: 192.168.10.50 Please specify a client port: Please specify a server IP address: 192.168.11.50 Please specify a server port: Monitoring packet tracer and firewall debug messages 192.168.10.50-41922 - 192.168.11.50-80 6 AS 1-1 CID 0 Packet: TCP, SYN, seq 419031630 192.168.10.50-41922 - 192.168.11.50-80 6 AS 1-1 CID 0 Session: new snort session 192.168.10.50-41922 - 192.168.11.50-80 6 AS 1-1 CID 0 AppID: service unknown (0), application unknown (0) 192.168.10.50-41922 > 192.168.11.50-80 6 AS 1-1 I 19 new firewall session 192.168.10.50-41922 > 192.168.11.50-80 6 AS 1-1 I 19 Starting AC with minimum 2, 'Monitor\_Rule', s  $-1 \rightarrow -1$ , geo 0 -> 0, vlan 0, source sqt type: 0, source and IPProto first with zone sgt tag: 0, ISE sgt id: 0, dest sgt type: 0, ISE dest sgt tag: 0, svc 0, payload 0, client 0, misc 0, user 9999997, icmpType 0, icmpCode 0 192.168.10.50-41922 > 192.168.11.50-80 6 AS 1-1 I 19 match rule order 2, 'Monitor\_Rule', action Audit 192.168.10.50-41922 > 192.168.11.50-80 6 AS 1-1 I 19 match rule order 3, 'trust\_L3-L4', action Trust 192.168.10.50-41922 > 192.168.11.50-80 6 AS 1-1 I 19 MidRecovery data sent for rule id: 268438858,rule\_action:3, rev id:1078 02206, rule\_match flag:0x2

네트워크 활동을 모니터링하고 연결 이벤트를 생성하는 데 사용

## ACP 대화형 차단 작업

FMC UI에 구성된 인터랙티브 차단 규칙:

|   | Rules Security    | / Intellig   | ence H          | TTP Respon:   | ses Logging        | Advanced        |              |       |        |                 | Pre           | filter Policy: | Default Pref  | filter Policy | Inheritance<br>SSL Policy: | e Settings   E | Policy Assignm<br>Identity Polic | n <u>ents (2)</u><br>sy: None |
|---|-------------------|--------------|-----------------|---------------|--------------------|-----------------|--------------|-------|--------|-----------------|---------------|----------------|---------------|---------------|----------------------------|----------------|----------------------------------|-------------------------------|
|   | Filter by Device  | <b>▼</b> Sea | rch Rules       |               |                    |                 |              |       |        |                 |               |                | ×□            | Show Rule     | Conflicts 📵 🕂              | - Add Catego   | ory + Ad                         | ld Rule                       |
|   | Name              |              | Source<br>Zones | Dest<br>Zones | Source<br>Networks | Dest Networks   | VLAN<br>Tags | Users | Applic | Source<br>Ports | Dest<br>Ports | URLs           | Source<br>SGT | Dest<br>SGT   | Action                     | Fa 🛡 Fa        | 200                              | ¢                             |
| , | Mandatory - ACP1  | (1-4)        |                 |               |                    |                 |              |       |        |                 |               |                |               |               |                            |                |                                  |                               |
| 1 | Inter-Block-Rule1 |              | Any             | Any           | 192.168.10.0/2     | 4 192.168.11.50 | Any          | Алу   | Any    | Any             | TCP (6)       | 80 Any         | Any           | Any           | S Interactive              | Block 🐻 🖤      | 6 A 🖂 🖬                          | ○ / ī                         |
| 2 | Inter-Block_Rule2 |              | Any             | Any           | 192.168.10.0/2     | 4 192.168.11.51 | Any          | Any   | HTTP   | Any             | Any           | Any            | Any           | Any           | 😞 Interactive I            | Block 🐻 🛡      | 6200                             | ○ / 🗑                         |

인터랙티브 차단 규칙은 FTD LINA 엔진에 permit 조치를 취하여 우회 규칙으로서의 Snort 엔진에 적 용합니다.

firepower# show access-list

access-list CSM\_FW\_ACL\_ line 9 remark rule-id 268438864: L7 RULE: Inter-Block-Rule1 access-list CSM\_FW\_ACL\_ line 10 advanced **permit** tcp 192.168.10.0 255.255.255.0 host 192.168.11.50 eq www rule-id 268438864 (hitcnt=3) 0xba785fc0 access-list CSM\_FW\_ACL\_ line 11 remark rule-id 268438865: ACCESS POLICY: ACP1 - Mandatory access-list CSM\_FW\_ACL\_ line 12 remark rule-id 268438865: L7 RULE: Inter-Block\_Rule2 access-list CSM\_FW\_ACL\_ line 13 advanced **permit** ip 192.168.10.0 255.255.255.0 host 192.168.11.51 rule-id 268438865 (hitcnt=0) 0x622350d0

Snort 엔진:

admin@firepower:~\$ cat /var/sf/detection\_engines/9e080e5c-adc3-11ea-9d37-44884cf7e9ba/ngfw.rules

# Start of AC rule. 268438864 bypass any 192.168.10.0 24 any any 192.168.11.50 32 80 any 6 # End rule 268438864 268438865 bypass any 192.168.10.0 24 any any 192.168.11.51 32 any any any (appid 676:1) (ip\_protos 6, 17) # End rule 268438865

인터랙티브 차단 규칙은 사용자에게 대상이 금지되었다는 메시지를 표시합니다.

# Access Denied

#### You are attempting to access a forbidden site.

You may continue to the site by clicking on the button below. Note: You must have cookies enabled in your browser to continue.

Consult your system administrator for details.

Continue

#### 기본적으로 방화벽은 600초 동안 차단을 우회하도록 허용합니다.

| Rules                    | Security Intelligence      | HTTP Responses                          | Logging | Advanced |      |  |  |  |  |  |  |
|--------------------------|----------------------------|-----------------------------------------|---------|----------|------|--|--|--|--|--|--|
|                          | -                          |                                         |         |          |      |  |  |  |  |  |  |
| General                  | Settings                   |                                         |         |          | /    |  |  |  |  |  |  |
| Maximum<br>events        | URL characters to store in | connection                              |         |          | 1024 |  |  |  |  |  |  |
| Allow an In<br>(seconds) | teractive Block to bypass  | blocking for                            |         |          | 600  |  |  |  |  |  |  |
| Retry URL                | cache miss lookup          |                                         |         |          | Yes  |  |  |  |  |  |  |
| Enable Thr               | eat Intelligence Director  |                                         |         |          | Yes  |  |  |  |  |  |  |
| Inspect tra              | ffic during policy apply   | Inspect traffic during policy apply Yes |         |          |      |  |  |  |  |  |  |

#### 의 system support trace 출력에서는 방화벽이 초기에 트래픽을 차단하고 차단 페이지를 표시하는 것을 볼 수 있습니다.

#### > system support trace

192.168.10.52-58717 - 192.168.11.50-80 6 AS 1-1 CID 0 Packet: TCP, ACK, seq 983273680, ack 2014879580 192.168.10.52-58717 - 192.168.11.50-80 6 AS 1-1 CID 0 AppID: service HTTP (676), application unknown (0) 192.168.10.52-58717 > 192.168.11.50-80 6 AS 1-1 I 22 Starting AC with minimum 2, 'Inter-Block-Rule1', and IPProto first with zones -1 -> -1, geo 0(0) -> 0, vlan 0, source sgt type: 0, sgt tag: 0, ISE sgt id: 0, dest sgt type: 0, ISE dest\_sgt\_tag: 0, svc 676, payload 0, client 589, misc 0, user 9999997, min url-cat-list 0-0-0, url http://192.168.11.50/, xff 192.168.10.52-58717 > 192.168.11.50-80 6 AS 1-1 I 22 match rule order 2, 'Inter-Block-Rule1', action Interactive 192.168.10.52-58717 > 192.168.11.50-80 6 AS 1-1 I 22 bypass action sending HTTP interactive response of 1093 bytes 192.168.10.52-58717 - 192.168.11.50-80 6 AS 1-1 CID 0 Firewall: interactive block rule, 'Inter-Block-Rule1', drop 192.168.10.52-58717 - 192.168.11.50-80 6 AS 1-1 CID 0 Snort: processed decoder alerts or actions queue, drop 192.168.10.52-58717 > 192.168.11.50-80 6 AS 1-1 I 22 deleting firewall session flags = 0x800, fwFlags = 0x1002192.168.10.52-58717 - 192.168.11.50-80 6 AS 1-1 CID 0 Snort id 22, NAP id 1, IPS id 0, Verdict BLACKLIST 192.168.10.52-58717 - 192.168.11.50-80 6 AS 1-1 CID 0 ===> Blocked by Firewall Verdict reason is sent to DAO

#### 사용자가 Continue (또는 브라우저 페이지를 새로 고침) 디버그는 패킷과 Allow 작업:

192.168.10.52-58718 - 192.168.11.50-80 6 AS 1-1 CID 0 Packet: TCP, ACK, seq 1357413630, ack
2607625293
192.168.10.52-58718 - 192.168.11.50-80 6 AS 1-1 CID 0 AppID: service HTTP (676), application
unknown (0)
192.168.10.52-58718 > 192.168.11.50-80 6 AS 1-1 I 8 Starting AC with minimum 2, 'Inter-BlockRule1', and IPProto first with zones -1 -> -1, geo 0(0) -> 0, vlan 0, source sgt type: 0, sgt
tag: 0, ISE sgt id: 0, dest sgt type: 0, ISE dest\_sgt\_tag: 0, svc 676, payload 0, client 589,
misc 0, user 9999997, min url-cat-list 0-0-0, url http://192.168.11.50/, xff
192.168.10.52-58718 > 192.168.11.50-80 6 AS 1-1 I 8 match rule order 2, 'Inter-Block-Rule1',
action Interactive

```
192.168.10.52-58718 > 192.168.11.50-80 6 AS 1-1 I 8 bypass action interactive bypass
192.168.10.52-58718 > 192.168.11.50-80 6 AS 1-1 I 8 allow action
192.168.10.52-58718 - 192.168.11.50-80 6 AS 1-1 CID 0 Firewall: allow rule, 'Inter-Block-Rule1',
allow
192.168.10.52-58718 - 192.168.11.50-80 6 AS 1-1 CID 0 Firewall: interactive bypass rule, 'Inter-
Block-Rule1', allow
192.168.10.52-58718 - 192.168.11.50-80 6 AS 1-1 CID 0 Snort id 8, NAP id 1, IPS id 0, Verdict
PASS
```

#### 활용 사례

웹 사용자에게 경고 페이지를 표시하고 계속 진행할 수 있는 옵션을 제공합니다.

## ACP 인터랙티브 차단 후 재설정 작업

FMC UI에 인터랙티브 차단 후 재설정 규칙이 구성됨:

|   |                   |             |               |               |                    |                  |              |       |       |               |            |           |             |               | Inherita               | nce Settings | Policy Ass | signmer | nts (2) |
|---|-------------------|-------------|---------------|---------------|--------------------|------------------|--------------|-------|-------|---------------|------------|-----------|-------------|---------------|------------------------|--------------|------------|---------|---------|
|   | Rules Securit     | y Intellige | ence H        | ITTP Respo    | onses Logging      | Advanced         |              |       |       |               |            | Prefilter | Policy: De  | fault Prefilt | er Policy SSL Polic    | y: None      | Identity   | Policy: | None    |
|   | Filter by Device  | Y Sear      | rch Rules     |               |                    |                  |              |       |       |               |            |           |             | X 🗆 s         | how Rule Conflicts 🔞   | + Add Cate   | jory 📑     | Add     | Rule    |
|   | Name              |             | Sour<br>Zones | Dest<br>Zones | Source<br>Networks | Dest<br>Networks | VLAN<br>Tags | Users | Appli | Sour<br>Ports | Dest Ports | URLs      | Sour<br>SGT | Dest<br>SGT   | Action                 | 15 V R       | 20         |         | ¢       |
| - | Mandatory - ACP1  | (1-4)       |               |               |                    |                  |              |       |       |               |            |           |             |               |                        |              |            |         |         |
| 1 | Inter-Block-Rule1 |             | Any           | Any           | 192.168.10.0/24    | 192.168.11.50    | Any          | Any   | Any   | Any           | TCP (6):80 | Any       | Any         | Any           | Interactive Block with | h reset 🐻 🛡  | 6.20       | 0       | /1      |
| 2 | Inter-Block_Rule2 |             | Any           | Any           | 192.168.10.0/24    | 192.168.11.51    | Any          | Any   | HTTP  | Any           | Any        | Any       | Any         | Any           | Interactive Block with | h reset 🔢 🛡  | 620        | 0       | /1      |

Interactive Block with reset 규칙은 FTD LINA 엔진에 permit Snort 엔진을 인터레스트 규칙으로 실행 :

#### firepower# show access-list

```
access-list CSM_FW_ACL_ line 9 remark rule-id 268438864: L7 RULE: Inter-Block-Rule1
access-list CSM_FW_ACL_ line 10 advanced permit tcp 192.168.10.0 255.255.255.0 host
192.168.11.50 eq www rule-id 268438864 (hitcnt=13) 0xba785fc0
access-list CSM_FW_ACL_ line 11 remark rule-id 268438865: ACCESS POLICY: ACP1 - Mandatory
access-list CSM_FW_ACL_ line 12 remark rule-id 268438865: L7 RULE: Inter-Block_Rule2
access-list CSM_FW_ACL_ line 13 advanced permit ip 192.168.10.0 255.255.255.0 host 192.168.11.51
rule-id 268438865 (hitcnt=0) 0x622350d0
```

Snort 엔진:

# Start of AC rule. 268438864 intreset any 192.168.10.0 24 any any 192.168.11.50 32 80 any 6 # End rule 268438864 268438865 intreset any 192.168.10.0 24 any any 192.168.11.51 32 any any any (appid 676:1) (ip\_protos 6, 17) # End rule 268438865

Block with Reset과 마찬가지로 사용자는 Continue 옵션:

# Access Denied

#### You are attempting to access a forbidden site.

You may continue to the site by clicking on the button below. Note: You must have cookies enabled in your browser to continue.

Consult your system administrator for details.

Continue

Snort 디버그에서 인터랙티브 재설정에 표시된 작업을 수행합니다.

#### > system support trace

Enable firewall-engine-debug too? [n]: y
Please specify an IP protocol: tcp
Please specify a client IP address: 192.168.10.52
Please specify a client port:
Please specify a server IP address: 192.168.11.50
Please specify a server port:
Monitoring packet tracer and firewall debug messages

192.168.10.52-58958 - 192.168.11.50-80 6 AS 1-1 CID 0 Packet: TCP, SYN, seg 3232128039 192.168.10.52-58958 - 192.168.11.50-80 6 AS 1-1 CID 0 Session: new snort session 192.168.10.52-58958 - 192.168.11.50-80 6 AS 1-1 CID 0 AppID: service unknown (0), application unknown (0) 192.168.10.52-58958 > 192.168.11.50-80 6 AS 1-1 I 24 new firewall session 192.168.10.52-58958 > 192.168.11.50-80 6 AS 1-1 I 24 Starting AC with minimum 2, 'Inter-Block-Rule1', and IPProto first with zones -1 -> -1, geo 0 -> 0, vlan 0, source sgt type: 0, source sgt tag: 0, ISE sgt id: 0, dest sgt type: 0, ISE dest sgt tag: 0, svc 0, payload 0, client 0, misc 0, user 9999997, icmpType 0, icmpCode 0 192.168.10.52-58958 > 192.168.11.50-80 6 AS 1-1 I 24 match rule order 2, 'Inter-Block-Rule1', action Interactive Reset 192.168.10.52-58958 > 192.168.11.50-80 6 AS 1-1 I 24 MidRecovery data sent for rule id: 268438864,rule\_action:8, rev id:1099034206, rule\_match flag:0x0 192.168.10.52-58958 > 192.168.11.50-80 6 AS 1-1 I 24 HitCount data sent for rule id: 268438864, 192.168.10.52-58958 - 192.168.11.50-80 6 AS 1-1 CID 0 Snort id 24, NAP id 1, IPS id 0, Verdict PASS 192.168.11.50-80 - 192.168.10.52-58958 6 AS 1-1 CID 0 Packet: TCP, SYN, ACK, seq 2228213518, ack 3232128040 192.168.11.50-80 - 192.168.10.52-58958 6 AS 1-1 CID 0 AppID: service unknown (0), application unknown (0) 192.168.11.50-80 - 192.168.10.52-58958 6 AS 1-1 CID 0 Snort id 24, NAP id 1, IPS id 0, Verdict PASS 192.168.10.52-58958 - 192.168.11.50-80 6 AS 1-1 CID 0 Packet: TCP, ACK, seq 3232128040, ack 2228213519 192.168.10.52-58958 - 192.168.11.50-80 6 AS 1-1 CID 0 AppID: service unknown (0), application unknown (0) 192.168.10.52-58958 - 192.168.11.50-80 6 AS 1-1 CID 0 Snort id 24, NAP id 1, IPS id 0, Verdict PASS 192.168.10.52-58958 - 192.168.11.50-80 6 AS 1-1 CID 0 Packet: TCP, ACK, seq 3232128040, ack 2228213519 192.168.10.52-58958 - 192.168.11.50-80 6 AS 1-1 CID 0 AppID: service HTTP (676), application

unknown (0) 192.168.10.52-58958 > 192.168.11.50-80 6 AS 1-1 I 24 Starting AC with minimum 2, 'Inter-Block-Rulel', and IPProto first with zones -1 -> -1, geo 0(0) -> 0, vlan 0, source sgt type: 0, sgt tag: 0, ISE sgt id: 0, dest sgt type: 0, ISE dest\_sgt\_tag: 0, svc 676, payload 0, client 589, misc 0, user 9999997, min url-cat-list 0-0-0, url http://192.168.11.50/, xff 192.168.10.52-58958 > 192.168.11.50-80 6 AS 1-1 I 24 match rule order 2, 'Inter-Block-Rule1', action Interactive Reset 192.168.10.52-58958 > 192.168.11.50-80 6 AS 1-1 I 24 bypass action sending HTTP interactive response of 1093 bytes 192.168.10.52-58958 - 192.168.11.50-80 6 AS 1-1 CID 0 Firewall: interactive block rule, 'Inter-Block-Rule1', drop 192.168.10.52-58958 - 192.168.11.50-80 6 AS 1-1 CID 0 Snort: processed decoder alerts or actions queue, drop 192.168.10.52-58958 > 192.168.11.50-80 6 AS 1-1 I 24 deleting firewall session flags = 0x800, fwFlags = 0x1002192.168.10.52-58958 - 192.168.11.50-80 6 AS 1-1 CID 0 Snort id 24, NAP id 1, IPS id 0, Verdict BLACKLIST 192.168.10.52-58958 - 192.168.11.50-80 6 AS 1-1 CID 0 ===> Blocked by Firewall Verdict reason is sent to DAQ

### 이때 최종 사용자에게 차단 페이지가 표시됩니다. 사용자가 Continue (또는 웹 페이지를 새로 고침) 이 시점에서 트래픽을 허용하는 동일한 규칙과 일치합니다.

192.168.10.52-58962 - 192.168.11.50-80 6 AS 1-1 CID 0 Packet: TCP, ACK, seq 1593478294, ack 3135589307 192.168.10.52-58962 - 192.168.11.50-80 6 AS 1-1 CID 0 AppID: service HTTP (676), application unknown (0) 192.168.10.52-58962 > 192.168.11.50-80 6 AS 1-1 I 14 Starting AC with minimum 2, 'Inter-Block-Rulel', and IPProto first with zones -1 -> -1, geo 0(0) -> 0, vlan 0, source sgt type: 0, sgt tag: 0, ISE sgt id: 0, dest sgt type: 0, ISE dest\_sgt\_tag: 0, svc 676, payload 0, client 589, misc 0, user 9999997, min url-cat-list 0-0-0, url http://192.168.11.50/, xff 192.168.10.52-58962 > 192.168.11.50-80 6 AS 1-1 I 14 match rule order 2, 'Inter-Block-Rule1', action Interactive Reset 192.168.10.52-58962 > 192.168.11.50-80 6 AS 1-1 I 14 bypass action interactive bypass 192.168.10.52-58962 > 192.168.11.50-80 6 AS 1-1 I 14 allow action 192.168.10.52-58962 - 192.168.11.50-80 6 AS 1-1 CID 0 Firewall: allow rule, 'Inter-Block-Rule1', allow 192.168.10.52-58962 - 192.168.11.50-80 6 AS 1-1 CID 0 Firewall: interactive bypass rule, 'Inter-Block-Rule1', allow 192.168.10.52-58962 - 192.168.11.50-80 6 AS 1-1 CID 0 Snort id 14, NAP id 1, IPS id 0, Verdict PASS

192.168.11.50-80 - 192.168.10.52-58962 6 AS 1-1 CID 0 Packet: TCP, ACK, seq 3135589307, ack
1593478786
192.168.11.50-80 - 192.168.10.52-58962 6 AS 1-1 CID 0 AppID: service HTTP (676), application
unknown (0)
192.168.11.50-80 - 192.168.10.52-58962 6 AS 1-1 CID 0 Firewall: allow rule, 'Inter-Block-Rule1',
allow
192.168.11.50-80 - 192.168.10.52-58962 6 AS 1-1 CID 0 Firewall: interactive bypass rule, 'Inter-Block-Rule1',
allock-Rule1', allow
192.168.11.50-80 - 192.168.10.52-58962 6 AS 1-1 CID 0 Snort id 14, NAP id 1, IPS id 0, Verdict
PASS

#### 인터랙티브 차단 후 재설정 규칙은 웹 트래픽이 아닌 트래픽에 TCP RST를 송신합니다.

#### firepower# show cap CAPI | i 11.50

2: 22:13:33.112954 802.1Q vlan#202 P0 192.168.10.50.40010 > 192.168.11.50.21: S 3109534920:3109534920(0) win 29200 <mss 1460,sackOK,timestamp 3745225378 0,nop,wscale 7> 3: 22:13:33.113626 802.1Q vlan#202 P0 192.168.11.50.21 > 192.168.10.50.40010: S 3422362500:3422362500(0) ack 3109534921 win 8192 <mss 1380,nop,wscale 8,sackOK,timestamp 53252448 3745225378> 4: 22:13:33.113824 802.1Q vlan#202 P0 192.168.10.50.40010 > 192.168.11.50.21: . ack 3422362501 win 229 <nop,nop,timestamp 3745225379 53252448> 5: 22:13:33.114953 802.10 vlan#202 P0 192.168.11.50.21 > 192.168.10.50.40010: P 3422362501:3422362543(42) ack 3109534921 win 256 <nop,nop,timestamp 53252448 3745225379> 6: 22:13:33.114984 802.10 vlan#202 P0 192.168.11.50.21 > 192.168.10.50.40010: P 3422362543:3422362549(6) ack 3109534921 win 256 <nop,nop,timestamp 53252448 3745225379> 802.10 vlan#202 P0 192.168.11.50.21 > 192.168.10.50.40010: P 7: 22:13:33,114984 3422362549:3422362570(21) ack 3109534921 win 256 <nop,nop,timestamp 53252448 3745225379> 8: 22:13:33.115182 802.10 vlan#202 P0 192.168.10.50.40010 > 192.168.11.50.21: . ack 3422362543 win 229 <nop,nop,timestamp 3745225381 53252448> 802.1Q vlan#202 P0 192.168.10.50.40010 > 192.168.11.50.21: . ack 9: 22:13:33.115411 3422362549 win 229 <nop,nop,timestamp 3745225381 53252448> 10: 22:13:33.115426 802.10 vlan#202 P0 192.168.10.50.40010 > 192.168.11.50.21: . ack 3422362570 win 229 <nop,nop,timestamp 3745225381 53252448> 12: 22:13:34.803699 802.1Q vlan#202 P0 192.168.10.50.40010 > 192.168.11.50.21: P 3109534921:3109534931(10) ack 3422362570 win 229 <nop,nop,timestamp 3745227069 53252448> 13: 22:13:34.804523 802.10 vlan#202 P0 192.168.11.50.21 > 192.168.10.50.40010: R 3422362570:3422362570(0) ack 3109534931 win 0

## FTD 보조 연결 및 핀홀

이전 릴리스(예: 6.2.2, 6.2.3 등)에서 Snort 엔진은 보조 연결(예: FTD 데이터)에 대한 핀홀을 열지 않습니다. Trust 작업. 최근 릴리스에서는 이러한 동작이 변경되고 Snort 엔진이 Trust 작업.

## FTD 규칙 지침

- 사전 필터 정책 단축 경로 규칙을 사용하여 대량의 플로우에 사용하고, 이를 통해 레이턴시 감소
- L3/L4 조건에 따라 차단해야 하는 트래픽에 사전 필터 차단 규칙 사용
- 다수의 Snort 검사를 우회하지만 ID 정책, QoS, SI, 애플리케이션 탐지, URL 필터 등의 기능을 계속 활용하려면 ACP 신뢰 규칙 사용
- 다음 지침을 사용하여 방화벽 성능에 영향을 미치지 않는 규칙을 액세스 제어 정책의 맨 위에 배치
- 1. 차단 규칙(레이어 1~4) 사전 필터 차단
- 2. 허용 규칙(레이어 1~4) 사전 필터 단축 경로
- 3. ACP 차단 규칙(레이어 1~4)
- 4. 신뢰 규칙(레이어 1~4)
- 5. 차단 규칙(레이어 5~7 애플리케이션 탐지, URL 필터링)
- 6. 허용 규칙(레이어 1~7 애플리케이션 탐지, URL 필터링, 침입 정책/파일 정책)
- 7. 차단 규칙(기본 규칙)

• 과도한 로깅 방지(시작 또는 끝에 로깅하고 동시에 둘 다 사용하지 않음)

• 규칙 확장에 유의하여 LINA에서 규칙 수 확인

firepower# show access-list | include elements
access-list CSM\_FW\_ACL\_; 7 elements; name hash: 0x4a69e3f3

# 요약

## 사전 필터 작업

| Rule Action (FMC UI) | LINA Action | Snort Action | Notes                                                                                                    |
|----------------------|-------------|--------------|----------------------------------------------------------------------------------------------------|
| Fastpath             | Trust       | Fastpath     | Static Flow Offload to SmartNIC (4100/9300).<br>No packets are sent to Snort engine.                                                                     |
| Analyze              | Permit      | -            | The ACP rules are checked.<br>Few or all packets are sent to Snort engine for inspection.<br>Traffic is allowed or dropped based on Snort engine verdict |
| Block (Prefilter)    | Deny        | -            | Early drop by FTD LINA<br>No packets are sent to Snort engine                                                                                            |

## ACP 작업

| Rule Action<br>(FMC UI)         | Additional Conditions                | LINA<br>Action | Snort Action | Notes                                                                                                    |
|---------------------------------|--------------------------------------|----------------|--------------|----------------------------------------------------------------------------------------------------|
| Block                           | The rule matches L3/L4<br>conditions | Deny           | Deny         |                                                                                                    |
| Block                           | The rule has L7 conditions           | Permit         | Deny         |                                                                                                    |
| Allow                           |                                      | Permit         | Allow        | 6.3+ supports Dynamic Flow Offload (4100/9300)                                                                                                    |
| Trust                           | (SI, QoS, or ID) enabled             | Permit         | Fastpath     | 6.3+ supports Dynamic Flow Offload (4100/9300)                                                                                                    |
| Trust                           | (SI, QoS, and ID) disabled           | Trust          | Fastpath     | Static Flow Offload (4100/9300)                                                                                                    |
| Monitor                         |                                      | Permit         | Audit        | Monitor Rule doesn't drop or permit traffic, but it generates a Connection Event. The<br>packet is checked against subsequent rules and it is either allowed or dropped |
| Block with reset                |                                      | Permit         | Reset        | When a packet matches Block with reset rule FTD sends a TCP Reset packet or an ICMP Type 3 Code 13 Destination Unreachable (Administratively filtered) message          |
| Interactive Block               |                                      | Permit         | Bypass       | Interactive Block Rule prompts the user that the destination is forbidden<br>If bypassed, by default, the firewall allows to bypass the block for 600 seconds           |
| Interactive Block<br>with reset |                                      | Permit         | Intreset     | Same as Interactive Block with the addition of a TCP RST in case of non-web traffic                                                                                     |

**참고:** 6.3 FTD 소프트웨어 코드에서처럼 동적 플로우 오프로드는 추가 기준(예: Snort 검사가 필요한 신뢰할 수 있는 패킷)을 충족하는 연결을 오프로드할 수 있습니다. 자세한 내용은 Firepower 관리 센터 구성 가이드의 '대형 연결 오프로드(플로우)' 섹션을 참조하십시오.

# 관련 정보

- <u>FTD 액세스 제어 규칙</u>
- FTD 사전 필터링 및 사전 필터 정책
- Firepower 방화벽 캡처를 분석하여 네트워크 문제를 효과적으로 해결
- FTD(Firepower Threat Defense) 캡처 및 패킷 트레이서 사용
- FMC를 통해 FTD에 로깅 구성
- <u>기술 지원 및 문서 Cisco Systems</u>
- <u>대규모 연결 오프로드</u>

이 번역에 관하여

Cisco는 전 세계 사용자에게 다양한 언어로 지원 콘텐츠를 제공하기 위해 기계 번역 기술과 수작업 번역을 병행하여 이 문서를 번역했습니다. 아무리 품질이 높은 기계 번역이라도 전문 번역가의 번 역 결과물만큼 정확하지는 않습니다. Cisco Systems, Inc.는 이 같은 번역에 대해 어떠한 책임도 지지 않으며 항상 원본 영문 문서(링크 제공됨)를 참조할 것을 권장합니다.